## thermo scientific

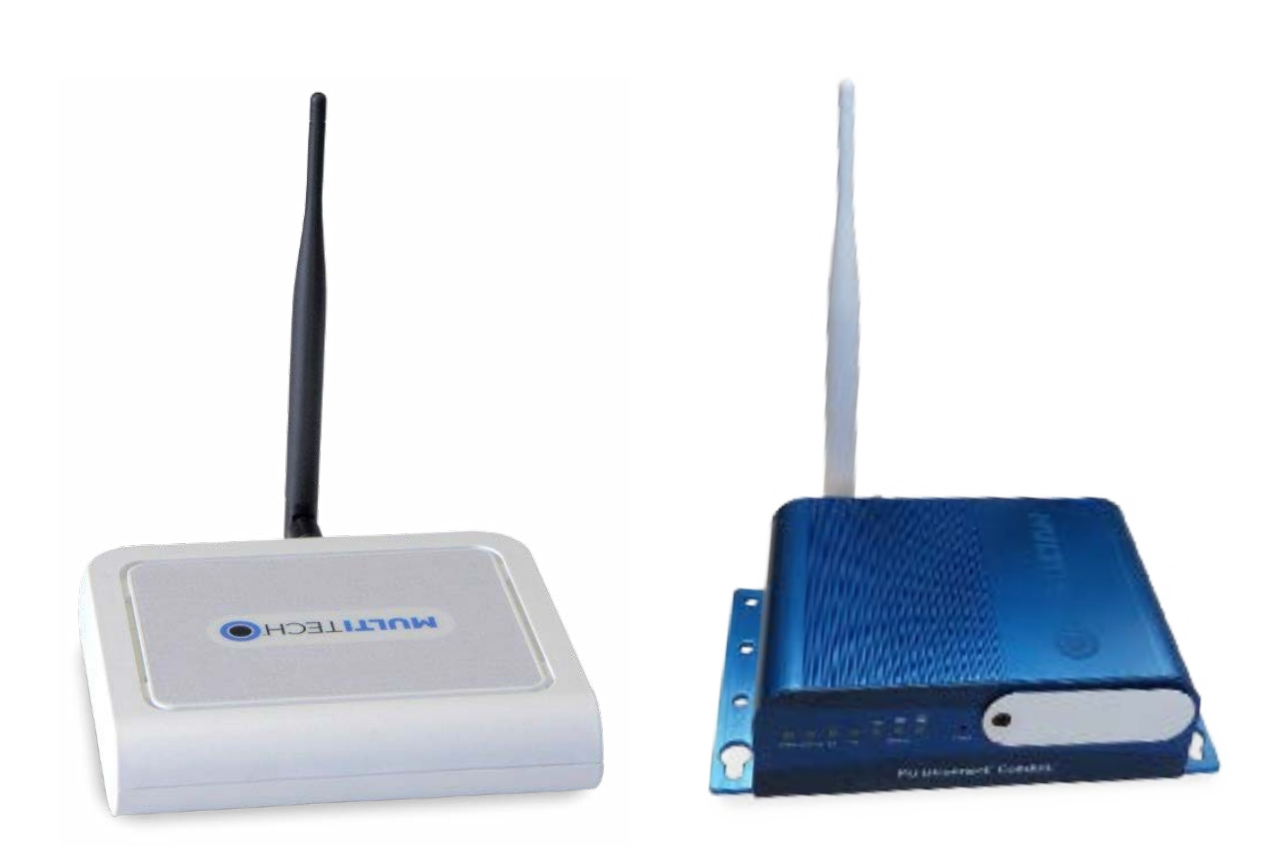

# Smart-Vue Pro LoRaWAN Enabled Receiver

### **User Guide** 331676H02 • Revision B • 08/27/2024

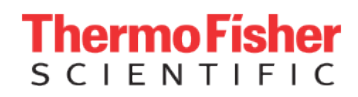

**IMPORTANT** Read this user guide. Failure to follow the instructions in this user guide can result in damage to the unit, injury to operating personnel, and poor equipment performance.

**CAUTION** All internal adjustments and maintenance must be performed by qualified service personnel.

Material in this manual is for informational purposes only. The contents and the product it describes are subject to change without notice. Thermo Fisher Scientific makes no representations or warranties with respect to this manual. In no event shall Thermo be held liable for any damages, direct or incidental, arising from or related to the use of this manual.

© 2024 Thermo Scientific. All rights reserved. Thermo Scientific, the Thermo Scientific logo, Smart-Vue Pro Duo and Smart-Vue Pro Quatro are the exclusive property of Thermo Scientific. All other brands mentioned are the property of their respective owners. This is a non-contractual document. Features and specifications mentioned here are subject to change.

# Contents

| Regulatory Information<br>Legal Information<br>FCC Certification<br>FCC Interference Notice<br>Industry Canada Class B Notice                                                                                                    | 1<br>1<br>1<br>1                     |
|----------------------------------------------------------------------------------------------------|--------------------------------------|
| Safety Notices.<br>Lithium Battery.<br>User Responsibility.<br>Power Supply Caution.<br>Device Maintenance.                                                                                                    | 2<br>2<br>2<br>2<br>2                |
| Introduction<br>Product Overview<br>Detailed Description<br>Architectures and Technologies                                                                                                    | 3<br>3<br>3                          |
| Setting Up your Receiver<br>Getting Started<br>First-Time Setup<br>LoRaWAN Configuration<br>Setting Up an Ethernet Connection<br>Setting Up a Wi-Fi Connection to your Network<br>Cellular Data Connection<br>Configuring "Failover" Order for Network Access | 6<br>9<br>11<br>12<br>13<br>16<br>17 |
| Troubleshooting                                                                                                    | 18                                   |
| Firmware Upgrading Process                                                                                                    | 22                                   |
| Set Up Procedure                                                                                                    | 23                                   |

| Smart-Vue Pro LoRaWAN Set Up Procedure with Smart-Vue Pro Duo/ Quatro and Web app | . 23 |
|-----------------------------------------------------------------------------------|------|
| Appendix - Product Specifications                                                 | . 31 |
| Features                                                                          | . 31 |
| Related Products                                                                  | . 31 |
| Installation Details                                                              | . 32 |
| WEEE Compliance                                                                   | . 33 |
| IF YOU NEED ASSISTANCE                                                            | . 36 |

# **Regulatory Information**

## Legal Information

### 47 CFR Part 15 Regulation Class B Devices

This equipment has been tested and found to comply with the limits for a Class B digital device, pursuant to part 15 of the FCC Rules. These limits are designed to provide reasonable protection against harmful interference in a residential installation. This equipment generates, uses and can radiate radio frequency energy if not installed and used in accordance with the instructions, may cause harmful interference to radio communications. However, there is no guarantee that interference will not occur in a particular installation. If this equipment does cause harmful interference to radio or television reception which can be determined by turning the equipment off and on, the user is encouraged to try to correct the interference by one or more of the following measures:

- Reorient or relocate the receiving antenna.
- Increase the separation between the equipment and receiver.
- Connect the equipment into an outlet on a circuit different from that to which the receiver is connected.
- Consult the dealer or an experienced radio/TV technician for help.

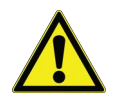

**CAUTION:** Changes or modifications to this unit not expressly approved by the party responsible for compliance could void the user's authority to operate the equipment.

## FCC Certification

The antenna(s) used for this transmitter must be installed to provide a separation distance of at least 20 cm from all users and must not be co-located or operated in conjunction with any antenna or transmitter not described under this FCC id, except in accordance with FCC multi-transmitter product procedures.

### FCC Interference Notice

This device complies with part 15 of the FCC Rules.Operation is subject to the following two conditions:(1) This device may not cause harmful interference(2) This device must accept any interference received, including interference that may cause undesired operation.

## Industry Canada Class B Notice

This Class B digital apparatus meets all requirements of the Canadian Interference-Causing Equipment Regulations.

This device complies with Industry Canada license-exempt RSS standard(s). The operation is permitted for the following two conditions:

- 1. The device may not cause interference.
- 2. This device must accept any interference, including interference that may cause undesired operation.

# Safety Notices

# Lithium Battery

- A lithium battery (3 V, coin cell, CR1632) located within the product provides backup power for the timekeeping. This battery has an estimated life expectancy of ten years.
- When this battery starts to weaken, the date and time may be incorrect.
- Battery is not user replaceable. If the battery fails, the device must be sent back to MultiTech Systems for battery replacement.

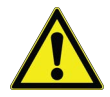

**CAUTION:** Risk of explosion, if this battery is replaced by an incorrect type. Dispose off batteries according to instructions.

# User Responsibility

Respect all local regulations for operating your wireless device. Use the security features to block unauthorized use and theft.

## **Power Supply Caution**

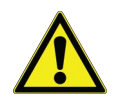

**CAUTION:** Do not replace the power supply with one designed for another product; it can damage the modem and void your warranty. Adapter is installed near the equipment and is easily accessible.

# **Device Maintenance**

When maintaining the device:

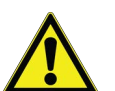

**CAUTION:** Do not attempt to disassemble the device. There are no user serviceable parts inside.

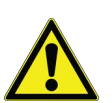

**CAUTION:** Do not misuse the device. Follow instructions on proper operation and only use as intended. Misuse could make the device inoperable, damage the device and/or other equipment or harm users.

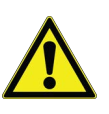

**CAUTION:** Do not apply excessive pressure or place unnecessary weight on the device. This could result in damage to the device or harm to users.

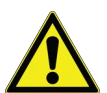

**CAUTION:** Do not use this device in explosive or hazardous environments unless the model is specifically approved for such use. The device may cause sparks. Sparks in explosive areas could cause explosion or fire and may result in property damage, severe injury and/or death.

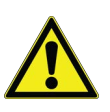

**CAUTION:** Do not expose the device to any extreme environment where the temperature or humidity is high. Such exposure could result in damage to the device or fire.

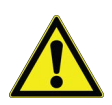

**CAUTION:** Do not expose the device to water, rain or spilled beverages. It is not waterproof. Exposure to liquids could result in damage to the device.

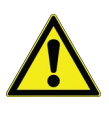

**CAUTION:** Do not place the device alongside computer discs, credit or travel cards or other magnetic media. The information contained on discs or cards may be affected by the device.

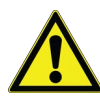

**CAUTION:** Using accessories, such as antennas, that MultiTech has not authorized or that are not compliant with MultiTech's accessory specifications may invalidate the warranty.

# Introduction

This document describes the set up and use of the Smart-Vue Pro LoRaWAN™ enabled receiver, a key component for collecting data in your monitoring solution.

## **Product Overview**

It is designed for the use with Thermo Scientific wireless modules featuring Smart-Vue Pro LoRaWAN connectivity.

The Smart-Vue Pro LoRaWAN receiver is a wireless receiver that leverages new-generation Smart-Vue Pro LoRaWAN Internet of Things technology to offer exceptionally long-range wireless communication.

This receiver can be connected to your local network via a wired Ethernet or a Wi-Fi connection or a cellular connection (based on model).

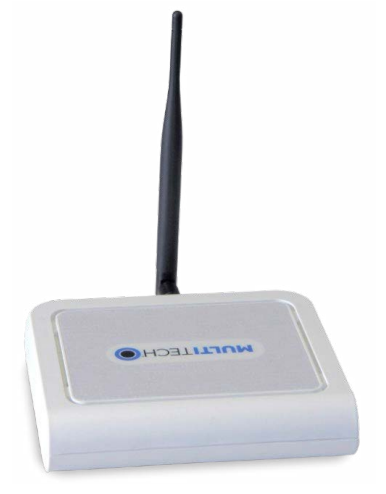

Figure 1. Smart-Vue Pro LoRaWAN Enabled Receiver- PRO Model

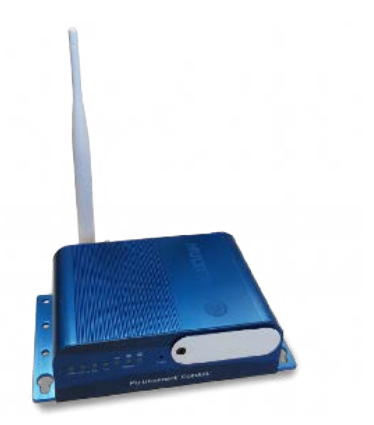

Figure 2. Smart-Vue Pro LoRaWAN Enabled Receiver- Advanced Model

# **Detailed Description**

### Key Features

- Compatible with LoRaWAN data loggers
- Low energy technology preserves data logger battery
- LED status indicators
- Software updates via integrated web interface

## Data Management

 Collects/forwards data from data loggers to Cloud or Onpremises server

## Connectivity

- LoRaWAN long-range wireless technology
- Range up to about 15 km/10 miles
- Automatic data logger detection
- LoRaWAN channel plans in ISM spectrum (depending on model): EU868, US915, AU915, IN865, KR920, AS923-1, AS923-2, AS923-3, AS923-4, and RU864

### Hardware Details (Both Pro and Advanced Models)

- Antenna (+3dBi default; +5dBi or +8dBi optional)
- External power supply (110-240V AC adapter)
- ARM9 400MHz; 256 MB DDR RAM; 256 MB Flash
- Storage conditions: -40 °C to +85 °C (-40 °F to +185 °F); 20 to 90% RH (non-condensing)
- Wall-mount, screw attachment
- LoRaWAN / Wi-Fi / Cellular data: FCC, CE, IC
- ROHS 3, REACH, PROP-65
   Introduction > Detailed description
   LoRaWAN Gateway User Guide Page 9

### Hardware Details - Advanced Model (Blue)

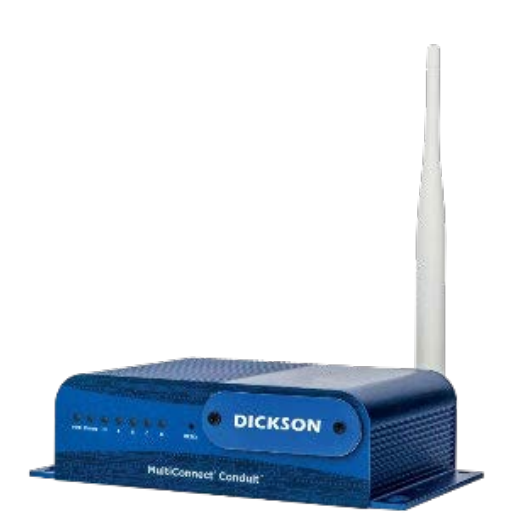

#### Figure 3. Advanced Model (Blue)

 Connectivity options: Ethernet; Wi-Fi (802.11 a/b/n/g, 2.4 & 5 GHz); and/or 4G-LTE cellular

Note: Cellular connection requires standard sized SIM card.

- Operating conditions: -30 °C to +70 °C (-22 °F to +158 °F); 20 to 90% RH (non-condensing)
- Anodized aluminum, IP30 rating
- Dimensions: 161.3 x 107.4 x 42.8 mm (6.4 x 4.2 x 1.7 in.)
- Weight: 450 g (16 oz.)

### Hardware Details - Pro Model (Gray)

- Operating conditions: 0 °C to +70 °C (32 °F to +158 °F); 20 to 90% RH (non-condensing)
- PC-ABS (polycarbonate-ABS), IP30 rating
- Dimensions: 165 x 135 x 36 mm (6.5 x 5.3 x 1.4 in.)
- Weight: 284 g (10 oz.)

### **Technical Highlights**

- Wireless range up to about 10 miles (16 km) line-of-sight
- 2-way wireless communications
- Available LoRaWAN protocol frequencies: 915 MHz and 868 MHz
- Wired Ethernet or Wi-Fi network connection
- Optional cellular data module

### Package Contents

- LoRaWAN enabled gateway
- AC adapter (110-240 v)
- LoRaWAN antenna
- Ethernet cable
- Optional and to be ordered separately.
- Wi-Fi wireless module (Optional) and Antenna
- Cellular data module (Optional) and SIM card (Optional) (standard or micro-SIM depending on the gateway model)

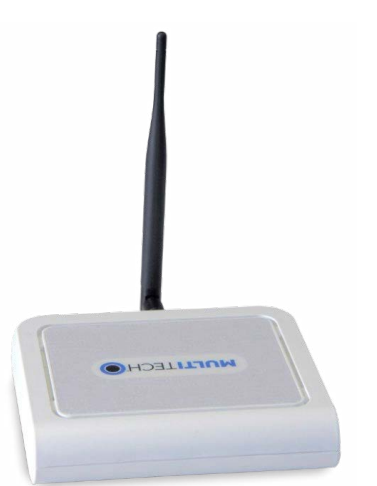

#### Figure 4. Pro Model (Gray)

• Connectivity options: Ethernet/4G-LTE cellular

Note: Cellular connection requires micro-SIM.

# Architectures and Technologies

Installed locally at your site, the Smart-Vue Pro LoRaWAN enabled receiver collects data from compatible Thermo Scientific modules within wireless range.

The receiver is connected permanently via internet to the serve where data logger data is pushed by the receiver and accessed using the Smart-Vue Pro web application. The following diagram shows the overall solution organization with the receiver collecting data from data loggers and forwarding it to the cloud platform.

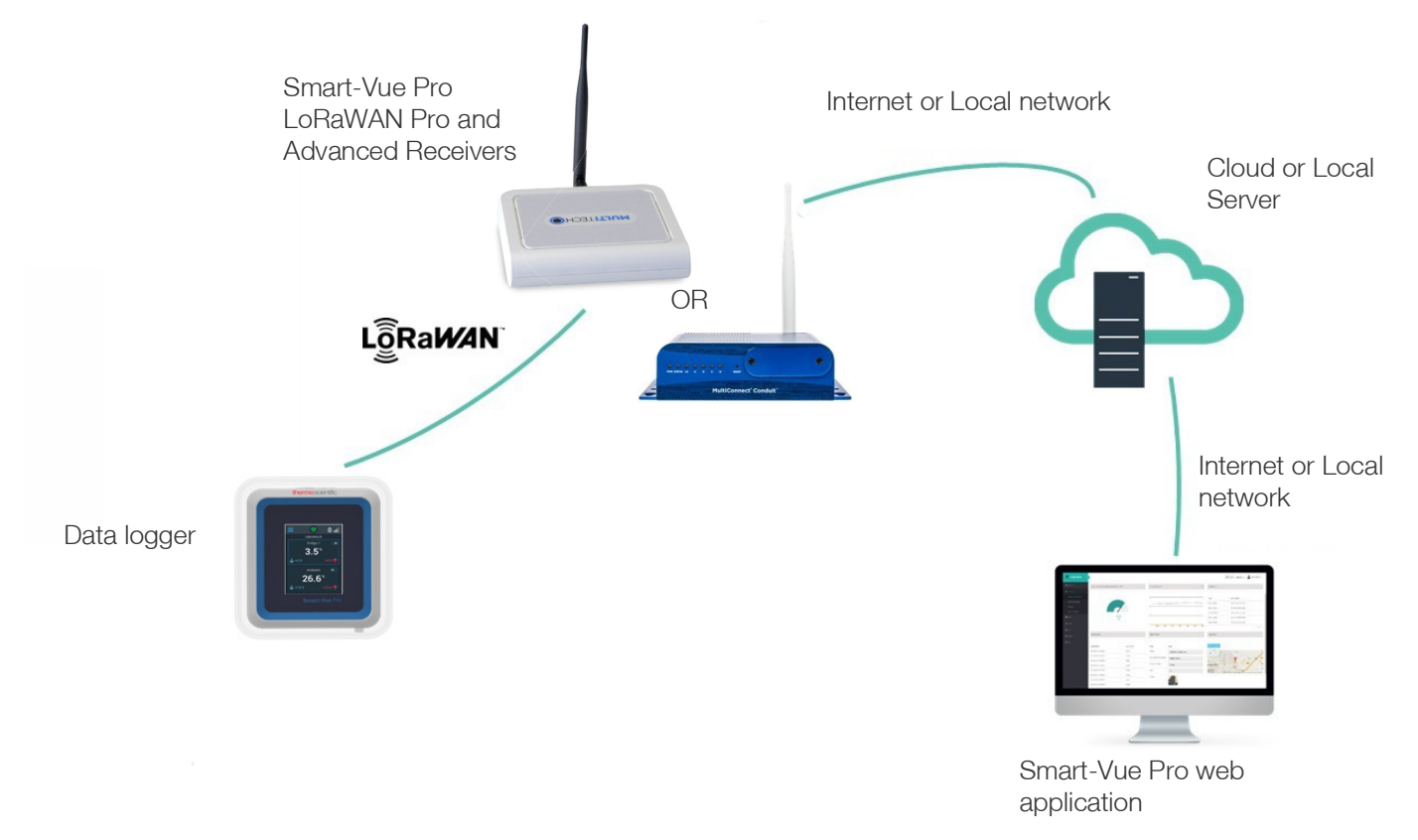

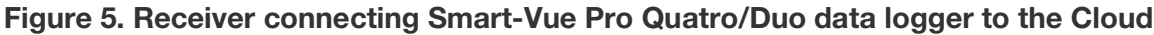

# Setting Up your Receiver

The Smart-Vue Pro LoRaWAN enabled receiver is configured using an integrated web interface. You must use that interface to determine how your receiver connects to the internet, that is, via an Ethernet or Wi-Fi. This chapter describes how to connect to your receiver and enter the appropriate setting for your solution.

## **Getting Started**

### Plug in the Smart-Vue Pro LoRaWAN Antenna

### Advanced Model

- 1. Plug the white Smart-Vue Pro LoRaWAN radio antenna into the "RF" connector (the location may vary according to your unit's options).
- 2. Hand-tighten the antenna by rotating the ring clockwise.

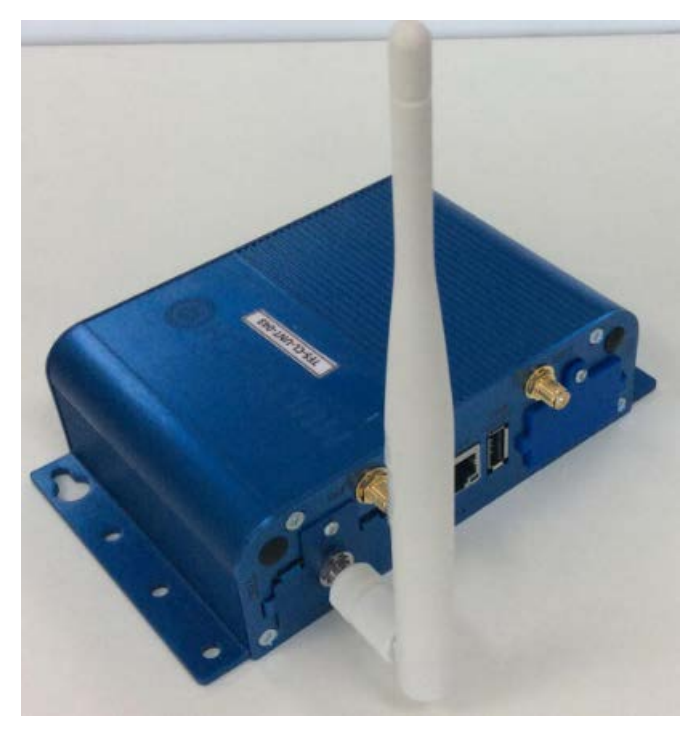

Figure 6. Attach Smart-Vue Pro LoRaWAN Antenna to connector labeled "RF"

### Pro Model

- 1. Plug the provided art-Vue Pro LoRaWAN Pro radio antenna on the connector on the back of the device.
- 2. Hand-tighten the antenna by rotating the ring clockwise.

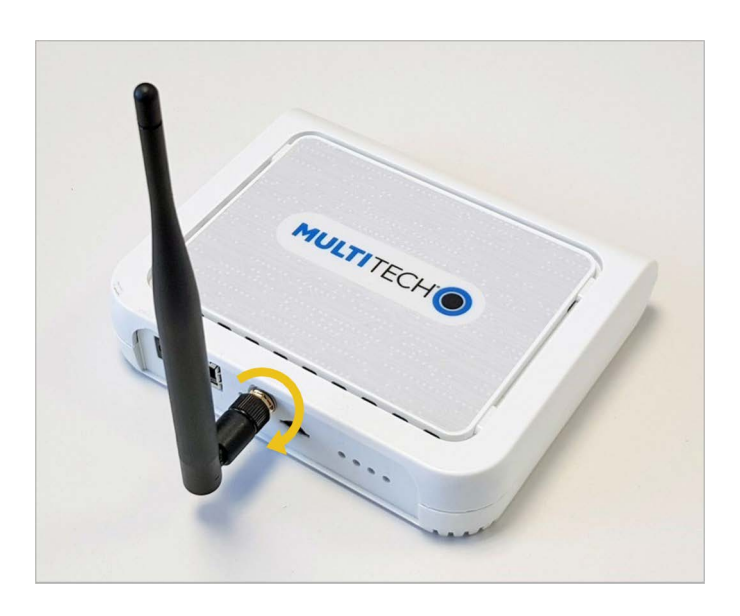

Figure 7. Attach Smart-Vue Pro LoRaWAN Antenna to connector labeled "RF"

### Plug in the Power Cable

### Advanced Model

- 1. Plug the power cable into the stainless-steel connector behind the receiver. The cable fits correctly onto one of the connectors.
- 2. Tighten the cable by rotating the steel ring clockwise to attach it firmly to the unit.

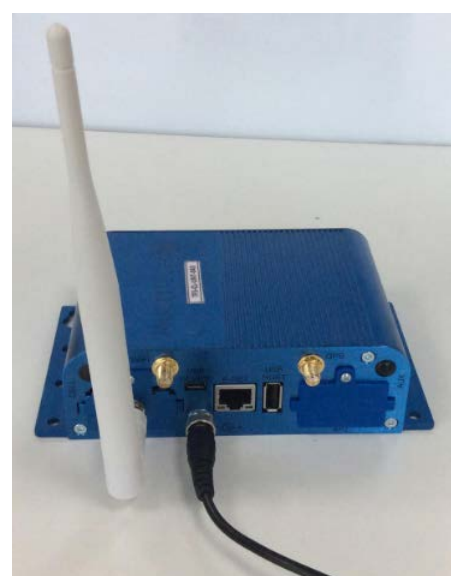

Figure 8. Plug in the power cable to the stainless steel connector

3. Plug the AC adapter into a power socket to boot the receiver. The startup process may take 2-3 minutes to complete. When the unit is ready for use, the left-hand LED remains lit as shown here (the status LED continues to blink):

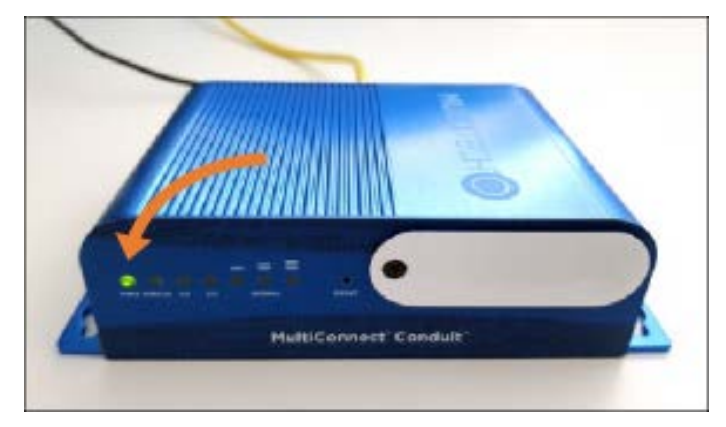

Figure 9. Power indicator remains on when receiver is ready to use

### Pro Model

1. Plug the power cable firmly into the power plug on the back of the device.

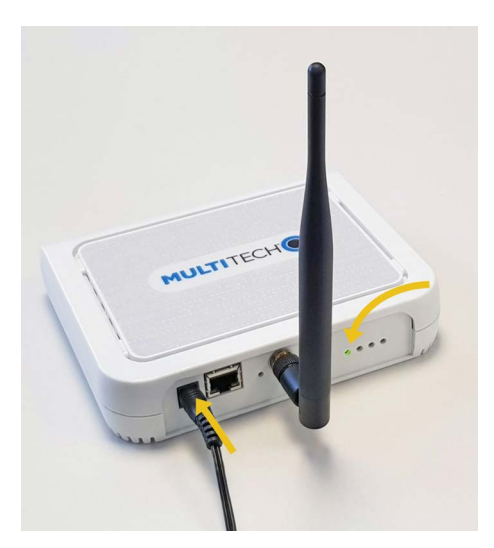

## Figure 10. Plug in the power cable into the power plug and wait for the LED to turn green

2. Plug the AC adapter into a power socket to boot the gateway. The startup process may take up to 5 minutes to complete. When the unit is ready for use, the status LED turns green. LED activity will vary depending on the connection type.

# Connect to the Configuration Interface

1. Plug the ethernet network cable into the ethernet port behind the receiver.

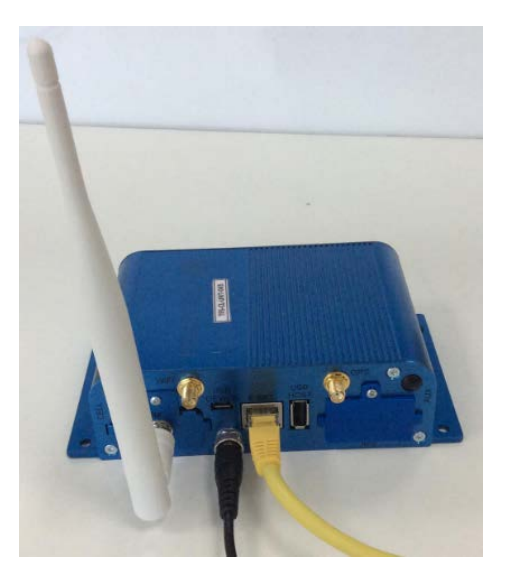

Figure 11. Advanced model receiver with ethernet cable

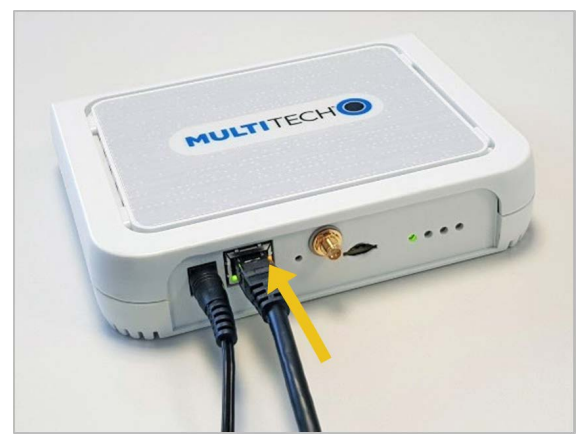

#### Figure 12. Pro model receiver with ethernet cable

- 2. Plug the other end of the cable into either your:
  - a. Local Area Network

If your Local Area Network uses the following IP addresses: 192.168.2.x, you may skip to step 3. Otherwise or if you are unsure, see step (b).

b. Computer

The receiver does not have a DHCP server which means you must manually set an IP address on your computer to communicate with the receiver.

In your computer's network settings, assign the following IP information temporarily (ensure you change it back when done configuring your receiver):

IP: 192.168.2.199

Mask: 255.255.255.0

Do not change the Default Gateway or DNS

3. Use your web browser to connect to the receiver's default IP address: http://192.168.2.1

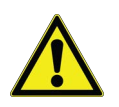

**IMPORTANT NOTE:** We recommend to use Google Chrome as your web browser. Internet Explorer is not supported.

Upon first boot, the gateway is in "commission mode" and you will be prompted to create a new user-name and password. There is no default user-name or password. 4. Assign user-name in commissioning mode and press **OK.** 

| OLII           |                     |
|----------------|---------------------|
| mPower™ Edge I | ntelligence Conduit |
| Commissi       | ioning Mode         |
|                |                     |
| lsemame:       |                     |

P. P. M. P. at at at at a f prost 1 5 + 5 + 5 + 5 and

### Figure 13. Assign user-name in commissioning mode

5. Assign a password for that user-name and press **OK**:

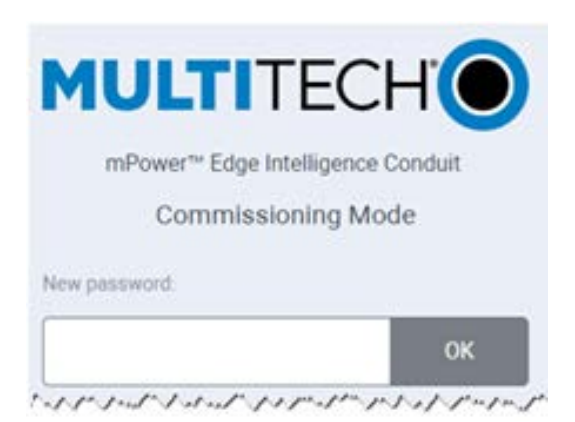

#### Figure 14. Assign a password for the user-name

6. You may then login using the information you just entered.

| MULTITE                          | ECHI           |
|----------------------------------|----------------|
| mPower <sup>™</sup> Edge Intelli | igence Conduit |
|                                  |                |
| Username                         |                |

Figure 15. Enter Login Credentials

#### Note: User-name and Password

While performing the initial configuration of the device for the network, an administrative user-name and password is set.

Ensure that this information complies with your organization's user account provisioning policies and follows best security practices.

Rather than setting a password for the administrative account, consider setting a pass phrase. A combination of 4 or more unrelated words with spaces is statistically more secure than assigning a password, regardless of complexity.

Store this user-name and password information in the designated repository defined by your organization's policies. A digital password vault that has the ability for multiple users is one option, while storing it in a fireproof safe is another. It is recommended that the user-name and password should not be stored in a location easily accessible by those not requiring access because of the access privileges allowed to the device with these credentials.

### First-Time Setup

### Setting Up Your Device Using Setup Wizard (After Choosing Reset and Factory Default Settings)

When the power is turned on the device, set the device to factory default settings to see the first-time setup. This wizard helps you configure the main features of your device.

Here are the steps for first-time setup:

- 1. When the power is turned on for the first time or after you set factory default settings, the device goes into commissioning mode. The system requires you to set up an admin user. Enter your user-name and click **OK**.
- 2. Enter a password for the admin user and click **OK**. This password must be of sufficient length and strength (with a mix of character classes such as letters, numbers and symbols). Enter the password again to confirm. Click **OK**.
- 3. On the first page, you see the below screen. Click Next.

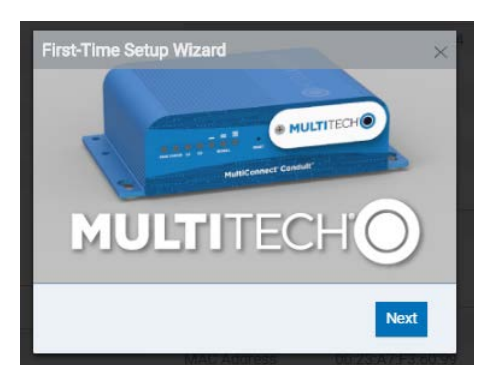

Figure 16. First Time setup wizard

#### 4. Configure Call Home.

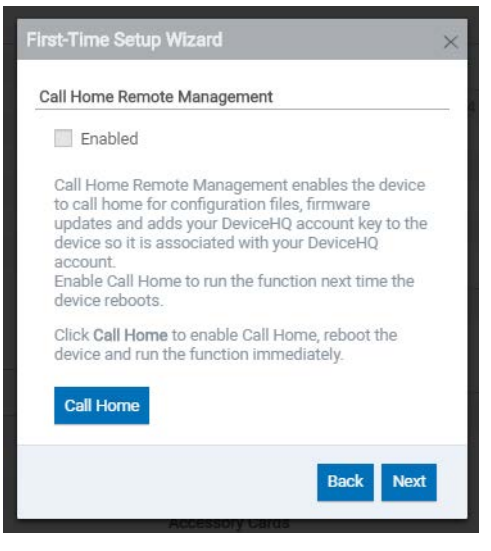

Figure 17. Call home configuration

- a. This feature is not supported for the Smart-Vue Pro solution so click **Next** to go to the next screen without changing the settings.
- 5. Set the date, time and time zone.

| First-Time Setup Wizard | A A A                        | $\times$ |
|-------------------------|------------------------------|----------|
| Time Configuration      |                              |          |
| Current Time            | 05/05/2020 11:27:53<br>(UTC) |          |
| Date                    | MM/DD/YYYY                   |          |
| Time (24 hr)            | HH:MM                        |          |
| Time Zone               | UTC ~                        |          |
|                         |                              | _        |
|                         | Back Next                    |          |

#### Figure 18. Time configuration

- a. Enter the **Date**.
- b. Enter the Time.
- c. Select the Time Zone in which the device operates.
- d. Click Next.
- e. By default the date and time are in UTC format. If you do not wish to change the current settings of date and time simply click **Next** to go the next screen.
- 6. Configure LAN network interfaces Eth0 and Br0.

| First-Time Setup Wizard                |                                       |   |  |  |  |
|----------------------------------------|---------------------------------------|---|--|--|--|
| Network Interface Configuration - eth0 |                                       |   |  |  |  |
| Bridge                                 | v                                     |   |  |  |  |
| IPv4 Address                           | 192.168.2.1                           |   |  |  |  |
| Mask                                   | 255.255.255.0                         |   |  |  |  |
| Network Interface Configura            | Network Interface Configuration - br0 |   |  |  |  |
| IPv4 Address                           | 192.168.99.1                          |   |  |  |  |
| Mask                                   | 255.255.255.0                         |   |  |  |  |
|                                        | Back Next                             | I |  |  |  |

#### Figure 19. Network interface configuration

- a. Leave the settings to default and click Next to go to the next screen. The detailed procedure to configure the Ethernet is mentioned in "**Setting Up an Ethernet Connection**".
- 7. Set up Remote Management.

| First-Time Setup Wizard |                          |  |  |  |  |
|-------------------------|--------------------------|--|--|--|--|
| Remote Manageme         | Remote Management        |  |  |  |  |
| Enabled                 | ✓ SSL Enabled            |  |  |  |  |
| Server Name             | ds.devicehq.com          |  |  |  |  |
| Server Port             | 5798                     |  |  |  |  |
| App Store URL           | https://www.devicehq.com |  |  |  |  |
| Account Key             |                          |  |  |  |  |
|                         |                          |  |  |  |  |
|                         | Back Next                |  |  |  |  |

- This feature is not supported for the Smart-Vue Pro solution so simply click **Next** to go to the next screen without changing the settings.
- 8. Configure **HTTP/HTTPS Access**.

| First-Time Setup Wizard                       |           | $\times$ |
|-----------------------------------------------|-----------|----------|
| Access Configuration                          |           |          |
| HTTP Redirect to HTTPS                        |           |          |
| ✓ Enabled                                     |           |          |
| Port                                          | 80        |          |
| <ul><li>✓ Via LAN</li><li>✓ Via WAN</li></ul> |           |          |
| HTTPS                                         |           |          |
| ✓ Via WAN                                     |           |          |
| Port                                          | 443       |          |
|                                               | Back Next |          |

Figure 20. Access configuration

- a. This feature is not supported for the Smart-Vue Pro solution so click **Next** to go to the next screen without changing the settings.
- 9. Set up **Bootloader Protection** by setting a u-boot password.

| First-Time Setup Wizard |             | $\times$ |
|-------------------------|-------------|----------|
| Bootloader Protection   |             | _        |
| Authentication Status   | Disabled    |          |
| Set Password            |             | _        |
| Password                | ٢           |          |
| Enable                  |             |          |
|                         | Back Finish |          |

Figure 21. Bootloader Protection

- a. This feature is not supported for the Smart-Vue Pro solution so click **Next** to go to the next screen without changing the settings.
- 10. Click Finish.
- 11. To save your changes, click **Save** and **Restart**.

## LoRaWAN Configuration

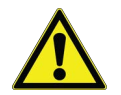

**IMPORTANT NOTE:** When you connect to the receiver for the first time, a First-Time Setup Wizard runs automatically. We recommend that you close the wizard and set up the receiver manually as described here.

Start your receiver configuration by verifying LoRaWAN networking settings.

#### 1. Click LoRaWAN (Network Settings).

|                  | LORAWAN NETWORKING Ø                                                    |
|------------------|-------------------------------------------------------------------------|
| Home             | LoRa Mode                                                               |
| @ LoRaWAN ®      |                                                                         |
| Network Settings | PACKET FORWARDER *                                                      |
| 😫 Setup          | Status                                                                  |
| 🗢 Wireless       | Packet Forwarder                                                        |
| 🐯 Firewall       |                                                                         |
| 器 Tunnels        | LoRa Card Information                                                   |
| administration   | Gateway EUI 1 0-80-00-00-A0-00-93-90<br>Frequency Band 868              |
| ≕¥ Status & Logs | FPGA Version Upgrade FPGA                                               |
| 도 Commands       | Gateway Info                                                            |
| III Apps         | UUID 0004df8-32cd+ec1f-64e9-1751607ffaa3                                |
| ⑦ Help           | Serial Number 😗 21949343                                                |
|                  | LoRa Packet Forwarder Configuration                                     |
|                  | Network Settinos                                                        |
|                  | Channel Plan                                                            |
|                  | Europe/Africa *                                                         |
|                  | Server Settings                                                         |
|                  | Server Address Port                                                     |
|                  | test.smartvueconnect.com 1700                                           |
|                  | - Intervals                                                             |
|                  | Keep Alive Interval (s)                                                 |
|                  |                                                                         |
|                  | 🗸 Submit 🖌 Test LoRa Server                                             |
|                  | Copyright © 1995 - 2024 by Multi-Tech Systems, Inc All rights reserved. |

#### Figure 22. LoRaWAN configuration screen

- 2. Ensure the following default values are entered.
  - a. For Smart-Vue Pro Quatro/Duo data loggers:
  - Server Address: smartvueconnect.com
  - Port (up & down): 1700
  - Keep Alive Interval: 10 seconds

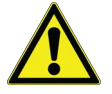

**CAUTION:** If you enter a domain name rather than an IP address, the DHCP client in the receiver must be able to resolve the name to connect to the internet (described in the next section).

3. Click Test LoRa Server in the lower left-hand corner to verify the connection.

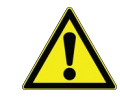

**CAUTION: Test Lora Server** will only work once you configure your network properly (see **Setting Up an Ethernet Connection** to **Setting Up a Wi-Fi Connection to your Network**).

- 4. When the test run has succeeded, click Submit to apply your changes.
- 5. You must restart gateway services for settings to be saved. Click on Save and Apply in the menu on the lefthand side of the screen (or Save and Restart) to complete configuration. This process takes several minutes.
- 6. Once the services are restarted, LoRaWAN networking status is updated.

## Setting Up an Ethernet Connection

This section describes how to configure your receiver with an Ethernet wired connection. The receiver does not require to be placed in its final location for this operation, but it does need to be accessible over your network.

#### 1. Click Setup → Network Interfaces → Options (Edit) for "eth0" (1).

Note: The Cellular and WiFi configuration will be available based on the model you purchased.

|                       | NETW  | ORK INTERI | FACES CONFIGURA | TION 💿       |                 | E Re     | set To Default |
|-----------------------|-------|------------|-----------------|--------------|-----------------|----------|----------------|
| Home                  | NAME  | DIRECTION  | ТҮРЕ            | IP MODE      | IP ADDRESS      | BRIDGE   | OPTIONS        |
| R LoRaWAN ®           | eth0  | WAN IPv4   | Ethernet        | DHCP Client  | 192.168.2.34/24 |          | 1-             |
| ø Setup               | ppp0  | WAN IPv4   | Cellular (WWAN) | Auto         |                 |          | *              |
| Network Interfaces    | wlan0 | WAN IPv4   | Wi-Fi as WAN    | DHCP Client  |                 |          | *              |
| WAN Configuration     |       |            |                 |              |                 |          |                |
|                       |       |            |                 |              |                 |          |                |
|                       |       |            |                 |              |                 |          |                |
| Direction             | _     |            |                 |              |                 | <b>V</b> |                |
| WAN                   | *     |            |                 |              |                 |          |                |
| Dud Oattings          |       |            |                 |              |                 |          |                |
| IPV4 Settings         |       |            |                 |              |                 |          | _              |
| Mode                  | _     |            | Gateway         |              |                 |          |                |
| DHCP Client           | *     |            | 192.168         | 3.2.254      |                 |          |                |
| IP Address            |       |            | Primary D       | NS Server    |                 |          |                |
| 192.168.2.34          |       |            | 192.168         | 3.0.2        |                 |          |                |
| Mask                  |       |            | Secondar        | y DNS Server |                 |          |                |
| 255.255.255.0         |       |            | 192.168         | 3.0.21       |                 |          |                |
|                       |       |            |                 |              |                 |          |                |
| C Enable IP Masquera  | ding  |            |                 |              |                 |          |                |
| 802.1X Authentication |       |            |                 |              |                 |          |                |
| 602. TX Addicition    |       |            |                 |              |                 |          | _              |
| Authentication Method |       |            |                 |              |                 |          |                |
| NONE                  | *     |            |                 |              |                 |          |                |
|                       |       |            |                 |              |                 |          |                |
| ✓ Submit              |       |            |                 |              |                 | × Cancel |                |
|                       |       |            |                 |              | l.              |          |                |

#### Figure 23. Ethernet adapter settings for your network

2. Adjust the various settings in the **Network Interface Configuration** window to match your network:

#### Table 1. Network Interface Configuration

| Option                                                                       | Settings                                                                                                    |
|------------------------------------------------------------------------------|----------------------------------------------------------------------------------------------------|
| Direction                                                                    | WAN                                                                                                    |
| Mode                                                                         | Static (in which case you<br>must set the IP Address in<br>the field below) or DHCP<br>Client (the receiver gets its<br>IP address from your<br>network's DHCP server). |
| IP Address, Mask,<br>Gateway, Primary DNS<br>Server, Secondary DNS<br>Server | Enter the IP addresses<br>according to your network<br>configuration.                                                                                                   |

3. Click Submit when you are done.

If you connected your computer directly to the receiver with an ethernet cable remember to plug the receiver into your Local Area Network.

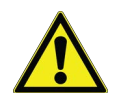

CAUTION: It is essential to leave the DHCP server option disabled on your receiver (Setup → DHCP). Enabling that option could create a conflict with your network's DHCP server. This is not to be confused with the DHCP client option described above. Its not required to configure other options in the Network Interfaces (described in Setting Up a Wi-Fi Connection to your Network).

#### Note: Ethernet Network Address Settings

If you wish to specify what devices can communicate with the system by way of Access Control Lists (ACLs), the network address should be set to a static IP. Your IT team will assist in ensuring the routes required are open for each device to connect through any firewalls.

## Setting Up a Wi-Fi Connection to your Network

This section describes how to configure your receiver with a Wi-Fi wireless connection using DHCP automatic IP address assignment.

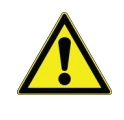

**CAUTION:** If you need to use your LoRaWAN router in Wi-Fi mode with a static IP address, See **Applying a Static IP address for Wi-Fi Connection**.

To set up Wi-Fi wireless access for your receiver:

1. Plug the provided Wi-Fi antenna into the Wi-Fi connector and rotate the ring clockwise to fasten the antenna securely:

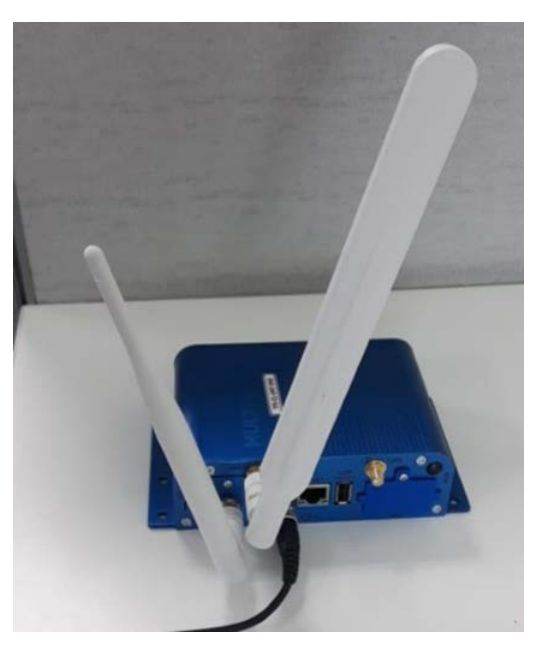

Figure 24. Attaching antenna for Wi-Fi network

2. Click Wireless → Wi-Fi as WAN, as shown below:

| /I-FI AS WAN (         | °           |                |                     |                  |
|------------------------|-------------|----------------|---------------------|------------------|
| Configuration          |             |                |                     |                  |
| C Enabled              |             |                | Status No saved net | works            |
| ✓ Submit               | Reset Wi-Fi |                |                     |                  |
| Saved Wi-Fi Net        | tworks      |                |                     | + Add Network    |
| NAME                   | SSID        | SECURIT        | ry 🖉                | OPTIONS          |
|                        |             | No saved netwo | ork yet 2           |                  |
| Available Wi-Fi        | Networks    |                |                     | Auto Scan 🕑 Scan |
| Q Search Wi-Fi         | network     |                |                     |                  |
| SSID                   | SECURITY    |                | SIGNAL              | OPTIONS          |
|                        |             | No matching re | cords               |                  |
|                        |             |                | 3                   |                  |
| vailable Wi-Fi Netwo   | orks        |                |                     | Auto Scan 🕑 S    |
| Q Search Wi-Fi network | rk          |                |                     |                  |
| SSID                   |             | SECURITY       | SIGNAL              | OPTIONS          |
| TF_GW_8a1c             |             | WPA2-PSK       | -42.00 dBm          | +                |
|                        |             | WDAO DOV       | - 50.00 dDm         | 100              |

#### Figure 25. Wi-Fi configuration for advanced model

- 3. Click on Enabled (1) to activate Wi-Fi, then on Scan (2) to display available WiFi networks.
- 4. If your network is listed, click on the corresponding + (3) icon and enter the required security information (notably the Shared key to access the network). Then click on Finish to save your changes.

5. If your network is not listed, click on to add a network and fill in the information as required:

| Network Name   |          |          |
|----------------|----------|----------|
|                |          |          |
| Hidden Network |          |          |
| SSID           |          |          |
| -              |          |          |
| Security Mode  |          |          |
| WPA2-PSK       |          | *        |
| WPA Algorithm  |          |          |
| AES            |          | Ŧ        |
| Shared Key     |          |          |
| â              |          | Θ        |
|                |          |          |
|                | 🗸 Finish | × Cancel |

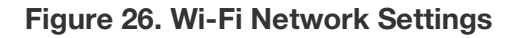

#### Table 2. Network Information

| Option         | Setting                                                                          |
|----------------|----------------------------------------------------------------------------------|
| Network Name   | Assign a "friendly" name for the network.                                        |
| Hidden Network | Indicate whether this network is publicly visible.                               |
| SSID           | Enter the exact network name.                                                    |
| Security Mode  | Choose the security and key<br>encryption methods used by your<br>Wi-Fi network. |
| WPA Algorithm  | TKIP+AES, TKIP, or AES according to your network.                                |
| Shared Key     | Enter the network access code.                                                   |

- 6. Click on Finish to save these settings.
- 7. If this is the only change you are making to your configuration, click on Save and Apply. Otherwise, we recommend waiting until you have made all your changes and do a global Save and Apply when you are done (or Save and Restart depending on the settings you changed). The process takes several minutes and there is no reason to launch it multiple times.

# Applying a Static IP address for Wi-Fi Connection

Follow these steps if you would like to use a static IP address with your Wi-Fi configuration:

- 1. Click on Setup -> Network Interfaces
- 2. Click on Options (edit symbol) (1) on line containing the Wi-Fi as WAN configuration.

| CAINE.   | DIRECTION     | TYPE            | IP MODE         | IP ADDRESS       | BRIDGE | OPTIONS |
|----------|---------------|-----------------|-----------------|------------------|--------|---------|
| eth0     | WAN IPv4      | Ethernet        | DHCP Client     | 192.168.15.34/24 |        | 1       |
| opp0     | WAN IPv4      | Cellular (WWAN) | Auto            |                  |        | -       |
| wlan0    | WAN IPv4      | Wi-Fi as WAN    | DHCP Client     | 192.168.15.17/24 |        | 1       |
| Directio | n             |                 |                 |                  |        |         |
| WAN      | *             |                 |                 |                  |        |         |
| IPv4 S   | Settings      |                 |                 |                  |        |         |
| Mode     |               |                 | Gateway         |                  |        |         |
| Static   |               | ]               | 192.168.15.254  | 4                |        |         |
| IP Addr  | ess           |                 | Primary DNS Ser | ver              |        |         |
| 192.1    | 68.15.17      | ]               | 192.168.0.3     |                  |        |         |
| Mask     |               |                 | Secondary DNS S | Server           |        |         |
| 255.2    | 55.255.0      |                 | 192.168.0.2     |                  |        |         |
| -        |               |                 |                 |                  |        |         |
|          | Enable IP Mas | querading       |                 |                  |        |         |

# Figure 27. Applying a Static IP Address for Wi-Fi Connection

3. Enter the appropriate IP address information for your network, then click on **Submit**.

### Using a Pre-shared WPA/ WPA2 Key

Wi-Fi Protected Access Pre-Shared Key (WPA-PSK) is an encryption method for authenticating users or devices on wireless local area networks.

Some Wi-Fi networks may require you to enter a pre-shared WPA/WPA2 key in order to connect the LoRaWAN gateway.

In the gateway's administration interface:

1. Click on Wireless ->Wi-Fi Access Point, then click in the Security Options field:

| Coourity Option  | _     |   | Security Options | s |
|------------------|-------|---|------------------|---|
| Security Options | s ——— |   | Mode             |   |
| Mode             |       |   | None             | * |
| Nene             |       |   | None             |   |
| None             | *     |   | WPA-PSK          |   |
|                  |       | _ | WPA/WPA2-PSI     | ĸ |

#### Figure 28. Wi-Fi access point selection

2. Choose the security option used for your network. For example, if you choose WPA or WPA2, click to select the appropriate WPA Algorithm:

WPA Algorithm TKIP TKIP AES TKIP+AES

#### Figure 29. Select the appropriate algorithm

3. Enter the key in the Shared Key field.

Security Options \_\_\_\_\_ Mode WPA-PSK \* WPA Algorithm TKIP+AES \* Shared Key 

#### Figure 30. Enter the shared key

- 4. Click on Submit in the lower left-hand corner of the screen when done.
- 5. If this is the only change you are making to your configuration, click on Save and Apply. Otherwise, we recommend waiting until you have made all your changes and do a global Save and Apply when you are done (or Save and Restart depending on the settings you changed). The process takes several minutes and there is no reason to launch it multiple times.

## **Cellular Data Connection**

- 1. The cellular antenna is integrated inside the gateway casing, so you do not need to connect an external antenna.
- 2. Insert the SIM card completely into the slot on the back of the gateway as shown below. The slot is "keyed", so the SIM card can only be inserted with the cut corner on the left-hand side, facing forward.

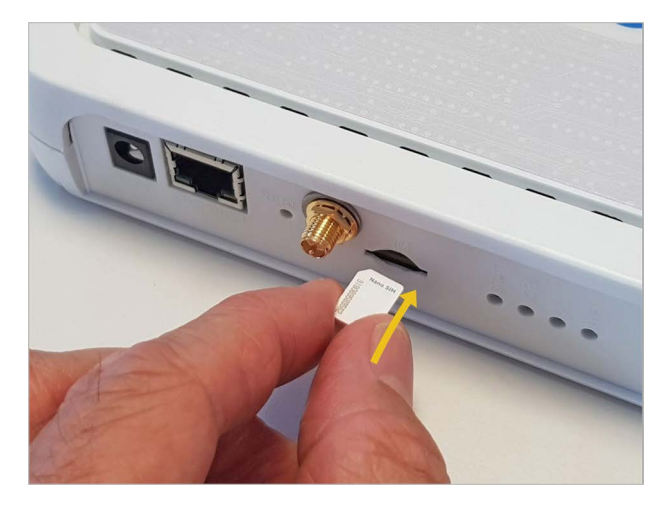

Figure 31. Insert the SIM into the gateway

### Software Configuration

 In the administration interface, select Cellular → Cellular Configuration:

| Enabled              | Connection Mode |
|----------------------|-----------------|
| Enabled              | WWAN +          |
| Cellular Mode        |                 |
| Auto *               |                 |
| Packet Size Settings |                 |
| MTU                  |                 |
| 1500                 |                 |
|                      |                 |
| Modem Configuration  |                 |
| SIM Pin              |                 |
|                      |                 |
| PDP Context Mode     |                 |
| Auto                 |                 |
| Auto                 |                 |
| APN                  |                 |
|                      |                 |
|                      |                 |
|                      |                 |
| Authentication       |                 |

Figure 32. Cellular configuration interface

4. In this screen, the only fields you should need to edit are:

| SIM Pin | If necessary, enter the PIN number to unlock<br>access to your SIM card. Many data-only<br>(Internet of Things) solutions do not require a<br>SIM code. |
|---------|----------------------------------------------------------------------------------------------------|
| APN     | Enter the code provided by your cellular service provider.                                                                                              |

All other fields may be left with their default values.

- 5. Click on Submit to save your settings.
- If this is the only change you are making to your configuration, click on Save and Apply.
   Otherwise, we recommend waiting until you have made all your changes and do a global Save and Apply when you are done (or Save and Restart depending on the settings you changed). The process takes several minutes and there is no reason to launch it multiple times.
- 7. You can check the gateway's cellular status by clicking on Cellular → Radio Status:

| Module Information |                      | Service Information |          |  |
|--------------------|----------------------|---------------------|----------|--|
| IMEI               | 359852054354452      | Home Network        | 1nce.net |  |
| IMSI               | 901405102546374      | Current Network     | Orange   |  |
| Manufacturer       | Telit                | RSSI                | -81 dBm  |  |
| Model              | LE910-EUG            | Service             | LTE      |  |
| MDN (Phone Number) |                      | Roaming             | No       |  |
| MSID               | 5102546374           |                     |          |  |
| Firmware Version   | 17.00.523            |                     |          |  |
| ICCID              | 89882280666025463740 |                     |          |  |
| Options            |                      |                     |          |  |
| MDN (Phone Number) | C Update             |                     |          |  |

Figure 33. Cellular status interface

# Configuring "Failover" Order for Network Access

If you have more than one Internet connectivity option installed in your gateway, the gateway can switch from one to another in case of failure.

As a reminder:

- The Advanced model supports Ethernet and Wi-Fi
- The Pro model supports Ethernet and 4G/cellular

Connectivity options are specified at the time of purchase.

For example, if you choose to run Ethernet as your primary connection and the connection fails at some point, you could

backup the communication channel by also configuring the optional cellular data connection as described below:

- Click on Setup → WAN Configuration. The list below shows the priority order in which connectivity options are used. In the case below, Ethernet is used as the priority connection. The gateway would switch automatically to WiFi if communication via Ethernet fails, and then cellular data if WiFi fails.
- 2. Click on the up/down arrows (1) to change network priority order.

| ode FAILOVE | R       |       |          |               |
|-------------|---------|-------|----------|---------------|
| ANs         |         |       |          |               |
| PRIORITY    | STATE   | NAME  | ТҮРЕ     | OPTIONS       |
| 1           | Enabled | eth0  | ETHERNET | ^ v 🌶         |
| 2           | Enabled | wlan0 | WIFI     |               |
| 0           | Enabled | 0qqq  | CELLULAR | ~ ~ <i>\$</i> |

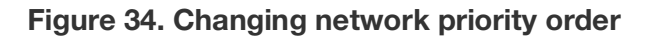

# Troubleshooting

### How do I access the Smart-Vue Pro LoRaWAN configuration page?

For the first time when you plug in your Smart-Vue Pro LoRaWAN, use your web browser to connect to the receiver's default IP address: http://192.168.2.1.

Once Wi-Fi or ethernet is successfully configured and saved then use the IP address assigned to the Smart-Vue Pro LoRaWAN to connect.

The assigned IP address for your Smart-Vue Pro LoRaWAN can be seen on the home page of Smart-Vue Pro LoRaWAN. Note the IP address for later use.

| Home           |                  |                                      |                         |                                       |
|----------------|------------------|--------------------------------------|-------------------------|---------------------------------------|
|                | Model Number     | MTCDT-247A                           | Current Time            | 7/17/2024, 9:31:57 AM                 |
| Administration | Serial Number    | 21949348                             | Up Time                 | 1 day 02:11:45                        |
|                | UUD              | 0ec04df8-32cd-ec1f-64e9-1751607ffaa3 | WAN Transport           | Ethernet                              |
| ) Help         | Firmware         | 6.3.2                                | Current DNS             | 10.130.3.98, 10.68.81.101, 10.0.2.220 |
|                |                  |                                      | GeoPosition             | Not Acquired                          |
|                | WAN              |                                      | LAN                     |                                       |
|                | Ethernet (eth0)  |                                      | Bridge (br0)            |                                       |
|                | Mode             | DHCP Client                          | State                   | Enabled                               |
|                | MAC Address      | 00:08:00:4C:25:FF                    | MAC Address             | 86:81:48:01:85:BB                     |
|                | IPv4 Address     | 10.96.42.156                         | IPv4 Address            | 192.168.99.1                          |
|                | Mask             | 255.255.255.128                      | Mask                    | 255.255.255.0                         |
|                | Gateway          | 10.96.42.129                         | DHCP State              | Disabled                              |
|                | DNS              | 10.130.3.98, 10.68.81.101            | Interfaces              | wian1                                 |
|                | 802.1X Auth Type | None                                 | Wi-Fi Access Point (wla | n1)                                   |
|                | Wi-Fi (wlan0)    |                                      | State                   | Disabled                              |
|                | State            | Not connected                        | Planta all Olaria       |                                       |
|                | Mode             | DHCP Client                          | Bluetooth Classic       | Disabled                              |
|                | MAC Address      | 80:C9:55:7D:B0:24                    | MAC Address             | 00-00-55-01-16-04                     |
|                | IPv4 Address     |                                      | WINC HODIESS            | 00.07.00.0A.10.04                     |
|                | Mask             |                                      | Accessory Carda         |                                       |
|                | Gateway          |                                      | Accessoly Cards         |                                       |
|                | DNS              |                                      | ap1                     |                                       |
|                |                  |                                      | Model Number            | MTAC-LORA-H-868                       |
|                |                  |                                      | Serial Number           | 21622648                              |
|                |                  |                                      | Hardware                | MTAC-LORA-1.5                         |

#### Figure 35. Smart-Vue Pro LoRaWAN configuration page

### Can I test my Smart-Vue Pro LoRaWAN network connection?

In the **Setup**  $\rightarrow$  **LoRa** window (described in **Smart-Vue Pro LoRaWAN Configuration**), is a **Test LoRa Server** button. When you Click that button, you receive an acknowledgment that the connection is up and running.

### Why sensors connected to Smart-Vue Pro Quatro does not get detected in the web application?

Sensors attached on Smart-Vue Pro Quatro sometimes may not be detected due to the latency in the network which is configured in Smart-Vue Pro LoRaWAN. If the latency is greater than 200 mSec, then this issue occurs. Use the 'Test LoRa Server' option to measure the latency.

|                   | LORAWAN NETWORKING ()                                                   |
|-------------------|-------------------------------------------------------------------------|
| Home              | LoRa Mode                                                               |
| @ LoRaWAN @       |                                                                         |
| Network Settings  | PACKET FORWARDER +                                                      |
| 🏟 Setup           | Status                                                                  |
| 🗢 Wireless        | Packet Forwarder 4.0.23-r43.0 RUNNING                                   |
| 🐯 Firewall        |                                                                         |
| 器 Tunnels         | Loka Card Information                                                   |
| 2. Administration | Gateway EUI 00-80-00-80-00-93-9D<br>Frequency Band 868                  |
| ≕¥ Status & Logs  | FPGA Version Upgrade FPGA                                               |
| 🗔 Commands        | Gateway Info                                                            |
| III Apps          | UUID 🎦 0ec04df8-32cd-ec1f-64e9-1751607ffaa3                             |
| Help              | Serial Number 😰 21949348                                                |
|                   | LoRa Packet Forwarder Configuration                                     |
|                   | Network Settings                                                        |
|                   | Server Settings                                                         |
|                   | Server Address Port                                                     |
|                   | test.smartvueconnect.com 1700                                           |
|                   | Intervals                                                               |
|                   | Submit Test LoRa Server                                                 |
|                   | Copyright © 1995 - 2024 by Multi-Tech Systems, Inc All rights reserved. |

#### Figure 36. Smart-Vue Pro LoRaWAN network connection

#### How can I be confirmed that communication between the Smart-Vue Pro LoRaWAN and the webapp is established?

This can be confirmed by the latency time. The latency (time taken for the data logger to communicate with the web application via the Smart-Vue Pro LoRaWAN and receive a response) should be less than 200 ms. Latency details are visible when the 'Test LoRa server' option is clicked on the Smart-Vue Pro LoRaWAN web interface page. (See **Figure 36**).

#### I would like to see how well the LoRaWAN connection works at my site. Is there an easy way to test this?

You may test the wireless connection between your receiver and a Smart-Vue Pro LoRaWAN data logger as described in the data logger user guide. For more information, or to conduct a more complete site survey, contact your Thermo Scientific representative.

#### How can I check the coverage status of the Smart-Vue Pro LoRaWAN signal between Smart-Vue Pro Quatro and the Smart-Vue Pro LoRaWAN?

On Smart-Vue Pro Quatro, the 'Range Test' feature helps you know if there is Smart-Vue Pro LoRaWAN signal coverage between Smart-Vue Pro Quatro and the Smart-Vue Pro LoRaWAN.

A good coverage (100%) will be shown on the device.

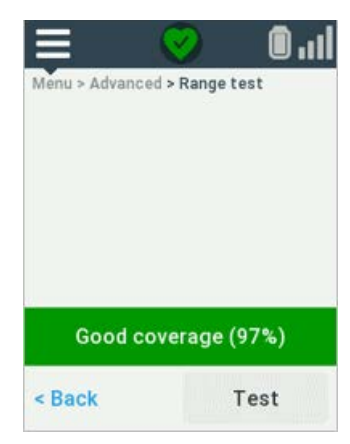

#### Figure 37. Smart-Vue Pro LoRaWAN signal

## Why is the telemetry data from the sensors (connected to Smart-Vue Pro Quatro) not showing on the web app?

Verify the below:

- Check if the option "Smart-Vue Pro LoRaWAN ON/ OFF" on Smart-Vue Pro Quatro is enabled.
- Ensure the sensor is disconnected from earlier data logging sessions completed.

- Smart-Vue Pro LoRaWAN is switched **ON** and configured network latency is less than 200 mSec.
- Switch off the Smart-Vue Pro LoRaWAN Quatro by disconnecting the AC Adapter (If plugged in) and remove the batteries and then replace batteries and connect back AC Adapter (if required). Press show sensor on device.
- Disconnect sensor and connect the sensor back. Press "Refresh sensors" and ensure the sensor value is seen in "Show Sensor" screen of Smart-Vue Pro LoRaWAN Quatro.

#### What is the default time to wait for complete functionality to start on Smart-Vue Pro LoRaWAN after restart / power on restart?

After a power on restart/ restart waits for at least 2 minutes for the complete setup to be up.

#### Why is data logging not starting/stopping on web app?

- This would be due to bad network. If the latency is more than 200 msec, then the selected command will not reach the Smart-Vue Pro LoRaWAN and Smart-Vue Pro LoRaWAN Quatro.
- Ensure that the network used for communication from Smart-Vue Pro LoRaWAN has good internet speed.
- Stop data logging takes certain time to stop based on the data which need to be synced from Smart-Vue Pro LoRaWAN Quatro to cloud. Audit trails in web app shall show the time of the event happened.

### What to do when it shows "Unable to reach Smart-Vue Pro LoRaWAN server"?

Ensure port 1700 is open and inform IT team that it should communicate via UDP.

#### I'd like to test LoRaWAN wireless coverage at my site. The receiver is in place, but I don't want to use it on the internet and just use LoRaWAN to check coverage. Is it possible?

There is an auto-acknowledgment wireless testing feature in SVP Quatro data logger firmware. If you want to test on-site coverage without an internet connection (that is, just the LoRaWAN part), you may configure the SVP Quatro data logger as follows:

### Select Menu → Advanced → LoRaWAN → Network → Custom.

Select the region and enter this 8-digit number via the keypad: "00000000". On gateway side, click **LoRaWAN** (Network Settings), change the "Server Address" to 127.0.0.1. Click to use the **Range test** feature on the SVP Quatro data logger to test LoRaWAN connectivity with your receiver.

### How to reset the login password if password is blocked or forgotten?

The LoRaWAN receiver need to be reset, to set a new password.

#### How do you reset the LoRaWAN receiver?

Switch on the power on the Lora receiver and then press and hold the reset button on front panel for more than 30secs and then release the button. The status LED on front panel will be steady for more than 2mins and then blink. Once the device is ready, as explained in section "**Connect to the** 

Configuration Interface" configure the device.

### How to assign a Static IP address in Windows 7, 8, 10, XP or Vista?

In the "Network Connections" window, right-click the adapter for which you want to set a static IP address, and then select the "Properties" command.

Step by step illustration:

#### 1. Go to System Preferences.

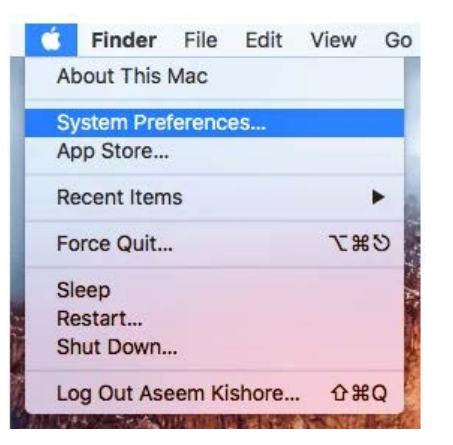

#### 2. Click the Network icon.

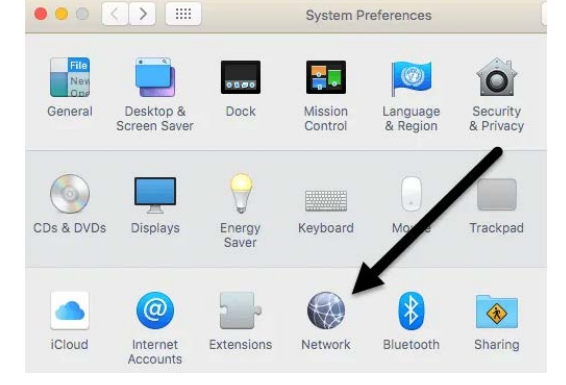

3. You will see a list of network connections on the left. If the connection is green, that means it is active.

Click the connection and then click the **Advanced button** at the bottom right.

| Connected                 | 1 C 1        | Status:             | Connected                                                                                                    | Turn Wi-Fi Off                                                                      |
|---------------------------|--------------|---------------------|----------------------------------------------------------------------------------------------------|-------------------------------------------------------------------------------------|
| Ethernet<br>Not Connected | <>           |                     | Wi-Fi is connected<br>has the IP address                                                                                                    | to FIOS-ZOPPY-5G and 192.168.1.159.                                                 |
| FireWire<br>Not Connected | * <b>e</b> * | Network Name:       | FIOS-ZOPPY-50                                                                                                    | 3                                                                                   |
| Bluetooth PAN             |              |                     | Ask to join new                                                                                                    | w networks                                                                          |
| Not Connected             | •            | -                   | Known networks with the known network to the known network to the known | will be joined automatically. If<br>is are available, you will have<br>t a network. |
| 1                         |              | 🗹 Show Wi-Fi status | in menu bar                                                                                                    | Advanced                                                                            |

4. This will bring up all the advanced settings for the network connection. Click the TCP/IP tab and you'll see a drop-down next to Configure IPv4.

| Wi-Fi                          | TCP/IP                                   | DNS                            | WINS      | 802.1X     | Proxies |
|--------------------------------|------------------------------------------|--------------------------------|-----------|------------|---------|
| Configure IPv4<br>IPv4 Address | Using I<br>✓ Using I<br>Using I<br>Manua | DHCP<br>DHCP w<br>BootP<br>Ily | ith manua | al address |         |
| Subnet Mask                    | Off                                      |                                |           |            |         |
| Router                         | : 192.16                                 | 8.1.1                          |           | -          |         |

5. This will bring up all the advanced settings for the network connection. Click the TCP/IP tab and you'll see a drop down next to Configure IPv4.

| Configure IPv4: | Using DHCP with manual address | ٢ |
|-----------------|--------------------------------|---|
| IPv4 Address:   | 0.0.0.0                        |   |
| Subnet Mask:    | 255.255.255.0                  |   |
| Router:         | 192.168.1.1                    |   |

### For Windows OS:

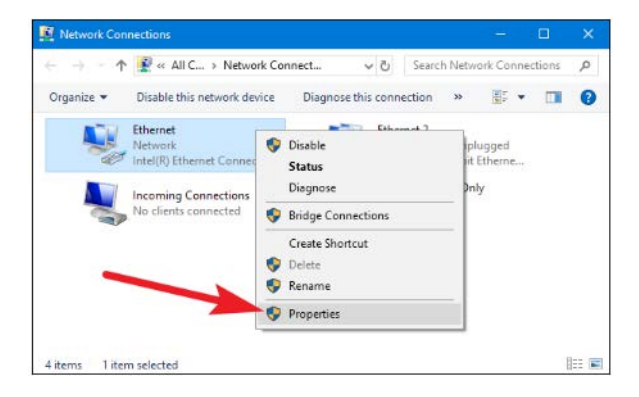

| ALL REAL DRIVEN                                                                                                    |                                                                                                    |                                     |                                               |
|----------------------------------------------------------------------------------------------------|----------------------------------------------------------------------------------------------------|-------------------------------------|-----------------------------------------------|
| etworking Sharing                                                                                                    |                                                                                                    |                                     |                                               |
| Connect using:                                                                                                    |                                                                                                    |                                     |                                               |
| 🛫 Intel(R) Ethemet (                                                                                                    | Connection (2) 1219-                                                                                                    | V                                   |                                               |
|                                                                                                    |                                                                                                    | C                                   | onfigure                                      |
| This connection uses the                                                                                                    | e following items:                                                                                                    |                                     |                                               |
| Clent for More                                                                                                    | soft Networks                                                                                                    |                                     | ^                                             |
| 🗹 🕎 File and Printer                                                                                                    | Sharing for Microsof                                                                                                    | t Network                           | s                                             |
| VirtualBox NDI                                                                                                    | S6 Bridged Network                                                                                                    | ng Driver                           |                                               |
| QoS Packet St                                                                                                    | cheduler                                                                                                    | -                                   |                                               |
| Monach Network                                                                                                    | of Version 4 (TCP/IF                                                                                                    | (V4)                                |                                               |
| Microsoft LLDF                                                                                                    | Protocol Driver                                                                                                    | NOI THOUGH                          |                                               |
|                                                                                                    |                                                                                                    |                                     |                                               |
| <                                                                                                    |                                                                                                    |                                     | >                                             |
| < Instal                                                                                                    | Immetal                                                                                                    | p,                                  | >                                             |
| <                                                                                                    | Uninstal<br>Protocol/Internet                                                                                                    | Pt<br>tocol. The                    | ><br>operties<br>e default<br>ation           |
| < Igstal<br>Description<br>Transmission Control<br>wide area network pr<br>across diverse interco                                                                                                    | Uninitial<br>Protocol/Internet<br>official particles<br>prinected networks.                                                                                                    | Pt<br>stocol. The<br>communic       | operties<br>e default<br>ation                |
| < Igstal<br>Description<br>Transmission Control<br>wide area network pr<br>across diverse interco                                                                                                    | Uninitial<br>Protocol/Internet<br>ofocol that provides<br>innected networks.                                                                                                    | Pt<br>Stocol. The<br>communic       | ><br>operties<br>e default<br>ation           |
| Igstall     Description     Transmission Control     wide area network pr     across diverse interco                                                                                                    | Uninstall<br>Protocol/Internet<br>otocol that provides<br>innected networks.                                                                                                    | ok                                  | ><br>operties<br>e default<br>ation<br>Cancel |
| Igstal Description Transmission Control wide area network pr across diverse interco                                                                                                    | Uninstall<br>Protocol/Internet<br>ofocol that prodes<br>innected networks.                                                                                                    | Pt<br>stocol. The<br>communic       | ><br>operties<br>e default<br>ation<br>Cancel |
| Install     Description     Transmission Control     wide area network pri     across diverse interco                                                                                                    | Uninstal<br>Protocol/Internet Protocol<br>otocol that provides<br>prinected networks.                                                                                                    | Pr<br>todol. The<br>communic        | ><br>operties<br>e default<br>ation<br>Cancel |
| Install     Description     Transmission Control     wide area network pri     across diverse interco  met Protocol Version 4 (TCI neral                                                                                                    | Uninstal<br>Protocol / Internet Protocol<br>otocol that provides<br>primected networks.                                                                                                    | Pt<br>todal. The<br>communic        | ><br>operties<br>e default<br>ation<br>Cancel |
| Igstall     Description     Transmission Control     wide area network pr     across diverse interco met Protocol Version 4 (TCI reral     su can get IP settings assigne     sis capability. Otherwise, you     the appropriate IP settings                                                                               | Lininstal<br>Protocol/Internet<br>otocol that provides<br>nnected networks.<br>P/IPv4) Properties<br>d automatically if your ne<br>need to ask your network                                                                                     | Pt<br>stocol. The<br>communic<br>OK | > operties<br>e default<br>ation<br>Cancel    |
| Install      Description      Transmission Control wide area network pri across diverse interco  met Protocol Version 4 (TCI reral      u can get IP settings assigne s capability. Otherwise, you r the appropriate IP settings.      Obtain an IP address auto                                                           | Uninstal<br>Protocol / Internet Protocol / Internet Protocol that process<br>prinected networks.<br>P/IPv4) Properties<br>d automatically if your network<br>matically                                                                          | Pt<br>stocol. The<br>communic<br>OK | ><br>operties<br>e default<br>ation<br>Cancel |
| Install  Description  Transmission Control wide area network pri across diverse interco  met Protocol Version 4 (TCI reral  u can get IP settings assigne is coapbility. Otherwise, you it the appropriate IP settings.  O Obtain an IP address auto  Use the following IP addres                                          | Uninstal<br>Protocol/Internet Protocol/Internet Protocol that prodess<br>minected networks.                                                                                                    | toocal. This<br>communic<br>OK      | ><br>operties<br>e default<br>ation<br>Cancel |
| Install     Description     Transmission Control     wide area network pn     across diverse interco  met Protocol Version 4 (TCR     reral     su can get IP settings assigne     su can get IP settings     with appropriate IP settings.     Obtain an IP address auto     @ Use the following IP addre     IP address: | Uninstall Protocol/Internet Protocol/Internet Protocol/Internet Protocol that protoces prinected networks.  P/IPv4) Properties d automatically if your network matically ss:  192.158.1                                                         | Pt<br>toool. The<br>communic<br>OK  | ><br>operties<br>e default<br>ation<br>Cancel |
|                                                                                                    | Uninstall Protocol/Internet Protocol/Internet Protocol/Internet Protocol/Internet Protocol that produces princed networks.  P/IPv4) Properties  d automatically if your network matically ss:            192 . 168 . 1           255 . 255 . 25 | Pt<br>toool. The<br>communic<br>OK  | ><br>operties<br>e default<br>ation<br>Cancel |

# **Firmware Upgrading Process**

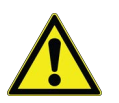

CAUTION: Use official firmware files provided by thermo scientific.

#### Upgrade Process (mPower 6.3.2)

To install mPower 6.3.2, the Conduit gateway must be upgraded to mPower 6.0.0 or higher. Customers that are running earlier versions of mPower should use the following upgrade process.

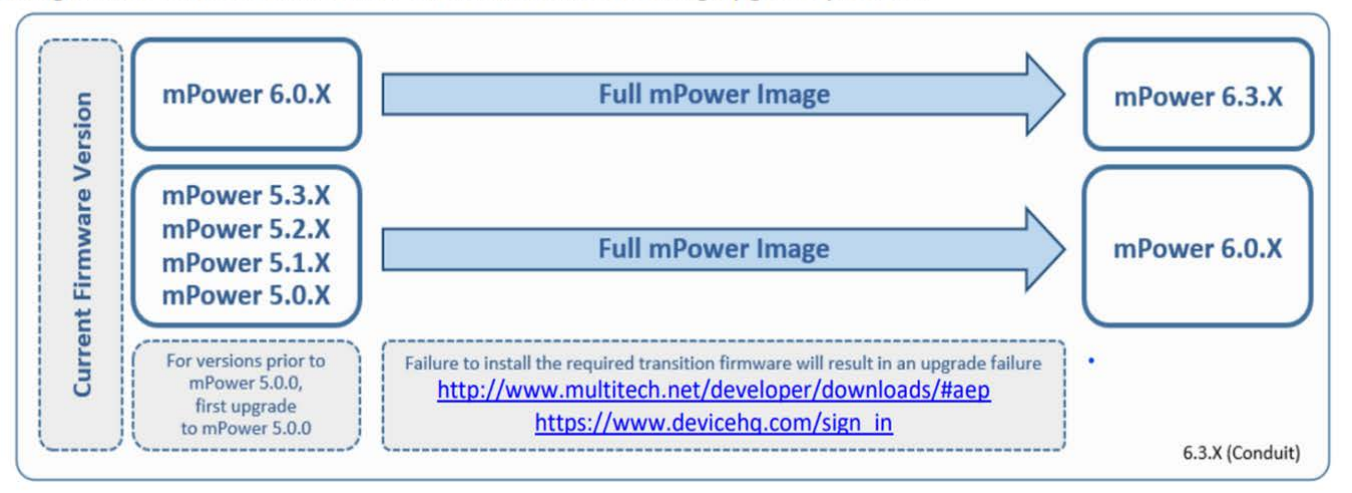

Figure 38. Firmware Upgrading Process

# Set Up Procedure

### Smart-Vue Pro LoRaWAN Set Up Procedure with Smart-Vue Pro Duo/ Quatro and Web app

1. Ensure Smart-Vue Pro Quatro is connected with sensors and sensor value is shown in show sensor screen.

**Example:** Smart sensor value displayed in show sensor screen.

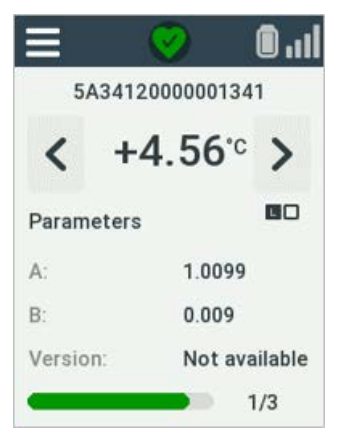

#### Figure 39. Smart Sensor value display

2. Ensure LoRaWAN is ON in Smart-Vue Pro Quatro.

In Smart-Vue Pro Quatro device,

Click **Menu**  $\rightarrow$  **Advanced**  $\rightarrow$  give the code which is set in webapp and added by user during configuring the user setting i.e., pin code set in webapp by the user.

Then in Advanced, once a valid code is entered, select the **LoRaWAN** → select **ON** option from **ON/OFF** to enable Smart-Vue Pro LoRaWAN connectivity. After selecting the LoRaWAN as ON, go back to LoRaWAN→ Network→ ThermoScientific → select your region and Save.

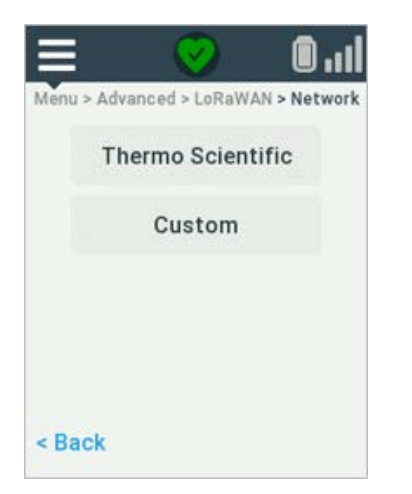

#### Figure 40. In Smart-Vue Pro Quatro device

3. Press "Test" in Smart-Vue Pro Quatro device to ensure the Smart-Vue Pro LoRaWAN coverage is good.

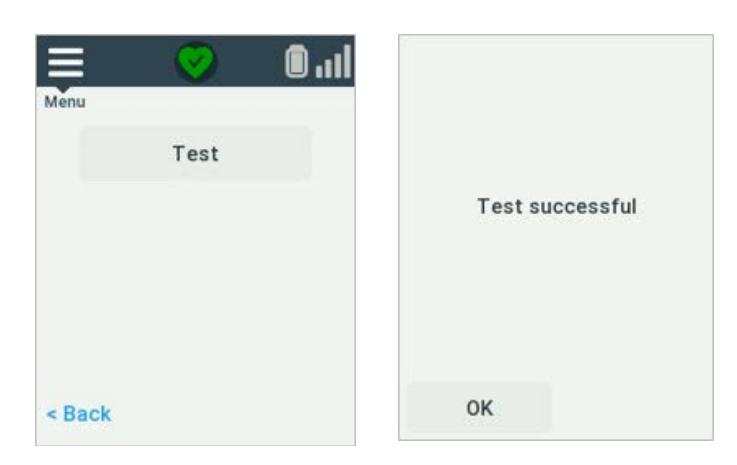

#### Figure 41. Smart-Vue Pro LoRaWAN coverage

- Open Smart-Vue Pro LoRaWAN web browser page, Configure the Network in Smart-Vue Pro LoRaWAN settings to communicate to cloud.
   Refer Setting Up an Ethernet Connection and Setting Up a Wi-Fi Connection to your Network which explains the setting up of different networks like Wi-Fi and Ethernet.
  - a. Ethernet Configuration:

Click **Setup → Network Interfaces → Options** (Edit) for "eth0" (1).

|                    | NETWC            | RK INTERFA          | CES CONFIGURATION   | N 🕖               |                 | 6        | Reset To Default |
|--------------------|------------------|---------------------|---------------------|-------------------|-----------------|----------|------------------|
| Home               | NAME             | DIRECTION           | TYPE                | IP MODE           | IP ADDRESS      | BRIDGE   | OPTIONS          |
| 🔊 LoRaWAN ®        | eth0             | WAN IPv4            | Ethernet            | DHCP Client       | 10.96.42.156/25 |          |                  |
| Network Settings   | wlan0            | WAN IPv4            | Wi-Fi as WAN        | DHCP Client       |                 |          | 1                |
| St Cotur           | wlan1            | LAN                 | Wi-Fi Access Point  |                   |                 | br0      | 1                |
| & Setup            | br0              | LAN IPv4            | Bridge              | Static            | 192.168.99.1/24 |          | 1                |
| Network Interfaces |                  |                     |                     |                   |                 |          |                  |
|                    | NETWOR           | (INTERFACE)         | CONFIGURATION - ETI | H0 💿              |                 |          |                  |
| Home               |                  |                     |                     |                   |                 |          |                  |
| R LoRaWAN ®        | Direction<br>WAN |                     | *                   |                   |                 |          |                  |
| Network Settings   | IDv/I Set        | tings               |                     |                   |                 |          |                  |
| 鑗 Setup            | IPV4 Set         | ungs                |                     | C.1               |                 |          |                  |
| Network Interfaces | DHCP CI          | ient                | *                   | 10.96.42.129      |                 |          |                  |
| WAN Configuration  | IP Address       |                     |                     | Primary DNS Serve | er              |          |                  |
| Global DNS         | 10.96.42         | .156                |                     | 10.130.3.98       |                 |          |                  |
| DDNS Configuration | Mask             |                     |                     | Secondary DNS Se  | erver           |          |                  |
| DHCP Configuration | 255.255.         | 255.128             |                     | 10.68.81.101      |                 |          |                  |
| LLDP Configuration | C En             | able IP Masqueradin | 9                   |                   |                 |          |                  |
| GPS Configuration  | 000 1V /         |                     |                     |                   |                 |          |                  |
| SMTP Configuration | 802.1X A         | Authentication      |                     |                   |                 |          |                  |
| NMP Configuration  | Authentica       | ation Method        |                     |                   |                 |          |                  |
| Time Configuration | NONE             |                     |                     |                   |                 |          |                  |
| 😴 Wireless         | Sub              | mit                 |                     |                   |                 | × Cancel |                  |
| 🕶 Firewall         |                  | -                   |                     |                   |                 |          |                  |

#### Figure 42. Ethernet Configuration

- b. Wi-Fi onfiguration:
- Wireless → Wi-Fi as WAN → add the network and select the enabled option and submit the settings to save.

| Home                 | Configuration            |              |                      |                       |
|----------------------|--------------------------|--------------|----------------------|-----------------------|
| R LoRaWAN ®          | Conhied                  |              | Ctatue Not connected |                       |
| 🕸 Setup              | C Enabled                |              | Status Not Connected |                       |
| Network Interfaces   | A Submit Report WE Fi    |              |                      |                       |
| WAN Configuration    | V Subilit                |              |                      |                       |
| Global DNS           | Count MC 5: Not could    |              |                      |                       |
| DDNS Configuration   | Saved WI-FI Networks     |              |                      | + Add Network         |
| DHCP Configuration   | NAME                     | SSID         | SECURITY             | OPTIONS               |
| LLDP Configuration   | TFS-MKD                  | TFS-MKD      | WPA2-PSK             | <b>*</b> 11           |
| GPS Configuration    |                          |              |                      |                       |
| SMTP Configuration   | Available Wi-Fi Networks |              |                      | 🔘 Auto Scan 🕐 Scar    |
| SNMP Configuration   | Q. Search Wi-Fi network  |              |                      |                       |
| Time Configuration   |                          |              |                      |                       |
|                      | SSID                     | SECURITY     | SIGNAL               | OPTIONS               |
| Wi Ei Annene Deint   | NEBULA                   | WPA2-PSK     | -51.00 dBm           | +                     |
| WHEN ACCESS FORM     | NebulaNX                 | WPA2-IEEE    | -50.00 dBm           | +                     |
| WI-FI as WAN         | NEBULA-Geo               | NONE         | -51.00 dBm           | +                     |
| Bluetootn-IP         | Visitor                  | NONE         | -51.00 dBm           | +                     |
| Bluetooth Low Energy |                          | WPA2-PSK     | -51.00 dBm           | +                     |
| 7 Firewall           | Airtel_paru_2775         | WPA/WPA2-PSK | -76.00 dBm           | +                     |
| 器 Tunnels            | TF_GW_8a1c               | WPA2-PSK     | -39.00 dBm           | +                     |
| Administration       | visitors.tfs.wireless    | NONE         | -33.00 dBm           | +                     |
| 🛒 Status & Logs      | sec2.tfs.wireless        | WPA2-IEEE    | -33.00 dBm           | +                     |
| 2 Commands           | Airtel_kota_4322         | WPA/WPA2-PSK | <b>∎0</b> -73.00 dBm | +                     |
| Apps                 | 🔶 1 2 📦                  |              | R                    | tecords: 10 25 50 100 |

Figure 43. Wi-Fi as WAN

• To save the settings, save and restart to be selected.

c. Press "Test Lora Server" in Smart-Vue Pro LoRaWAN page after infrastructure is added in webapp (This only works once you configure your network properly (as described in the **Setting Up an Ethernet Connection** and **Setting Up a Wi-Fi Connection to your Network**).

| MULTITECH MTCDT:247A Firmware 6.3.2 | - Application Enablement Platform | n                                            | 🚨 admin -                              |
|-------------------------------------|-----------------------------------|----------------------------------------------|----------------------------------------|
|                                     | Home                              | LoRa Mode                                    | CoRa Server reached I (Latency: 272ms) |
|                                     | LoRaWAN ®                         | PACKET FORWARDER                             |                                        |
|                                     | Network Settings                  |                                              |                                        |
|                                     | 🕸 Setup                           | Status                                       |                                        |
|                                     | Network Interfaces                | Packet Forwarder                             |                                        |
|                                     | WAN Configuration                 | 4.0.23143.0 HUNNING                          |                                        |
|                                     | Global DNS                        | LoRa Card Information                        |                                        |
|                                     | DDNS Configuration                | Gateway EUI 👩 00-80-00-00-93-90              |                                        |
|                                     | DHCP Configuration                | Frequency Band 868                           |                                        |
|                                     | LLDP Configuration                | FPGA Version Upgrade FPGA                    |                                        |
|                                     | SMTP Configuration                | Gateway Info                                 |                                        |
|                                     | SNMP Configuration                | UUID 10 0ec04df8-32cd-ec11-64e9-1751607ffaa3 |                                        |
|                                     | Time Configuration                | Serial Number 😗 21949348                     |                                        |
|                                     | 😴 Wireless                        | LoRa Packet Forwarder Configuration          |                                        |
|                                     | Wi-Fi Access Point                | Network Settings                             |                                        |
|                                     | WI-FI as WAN                      | Channel Plan                                 |                                        |
|                                     | Bluetooth-IP                      | Europe/Africa +                              |                                        |
|                                     | Bluetooth Low Energy              | Server Settings                              |                                        |
|                                     | K Firewall                        | Server Address Port                          |                                        |
|                                     | 器 Tunnels                         | test.smartvueconnect.com 1700                |                                        |
|                                     | 2. Administration                 | intervals                                    |                                        |
|                                     | =≰ Status & Logs                  | Keep Alive Interval (s)                      |                                        |
|                                     | D Commands                        |                                              |                                        |
|                                     | III Apps                          | 🗸 Submit 🖉 Test LoRa Server                  |                                        |

Figure 44. Smart-Vue Pro LoRaWAN Networking

- 5. Configuration in webapp.
  - a. In devices page, add the device name (Smart-Vue Pro Quatro) which is under test.

| Last alors A                                                                                                    | Data loggers (29) 🕀 🍙 📵 |   |                   |                        |         | Create data logger                  | Tipe                  |  |
|----------------------------------------------------------------------------------------------------|-------------------------|---|-------------------|------------------------|---------|-------------------------------------|-----------------------|--|
| ( the second second s | Y Filters               |   |                   |                        | _       | ESOC10000313                        | Smart-Vue Pto Quality |  |
| 100 million                                                                                                    | Type 0                  |   | Designation *     |                        |         | Name*                               | Inventory code        |  |
| Larray Larray                                                                                                    | Smart-Viae Pro Quatro   | - | Alan              | E                      | ESOCOOC | Description                         |                       |  |
| Unused                                                                                                    | Smart-Vue Pro Quatro    |   | AvL_Lora1234      | E                      | ESOCOOC |                                     |                       |  |
| ineers -                                                                                                    | Smart-Vue Pro Quatro    |   | AVL,SC434LR       |                        | ESOCOOC |                                     |                       |  |
|                                                                                                    | Smart-Vue Pro Quatro    |   | AVL_X4_Oceabridge | E                      | ESOCOOC |                                     |                       |  |
|                                                                                                    | Smart-Vue Pro Quatro    |   | Cynt_LTR_Lora12   | E                      | £500000 | Trigger atarm after 0 minutes w     | thout communication.  |  |
|                                                                                                    | Smart-Vice Pro Quatro   |   | Cyntiora13Dec     | R                      | ESOCOOC | Repeat alarm every 0 ho             | urs.                  |  |
|                                                                                                    | Smart Tracker Pro       | 3 | ESOAD00002AE      | E                      | ESOA000 | Trigger alarm after 0 minutes in ba | ttery mode.           |  |
|                                                                                                    | Smart Tracker Pro       | 1 | E50A000002C4      | E                      | ESOA00C |                                     |                       |  |
|                                                                                                    | Smart Tracker Pro       | _ | E50A000002E8      | 0 🛃                    | ESOA00C |                                     |                       |  |
|                                                                                                    | Smart Tracker Pro PT100 |   | ESOE00000CA5      | R                      | ESOE000 |                                     |                       |  |
|                                                                                                    |                         |   |                   | 4 4 <mark>0</mark> 2 3 |         |                                     |                       |  |
|                                                                                                    |                         |   |                   |                        |         |                                     |                       |  |

Figure 45. Add the device name

| $\equiv$                                                                                                    | thermoscientific | Smart-Vue Pro                     |                 |   |      |                             |                                      |                  |         | <u></u>              | 3   |
|----------------------------------------------------------------------------------------------------|------------------|-----------------------------------|-----------------|---|------|-----------------------------|--------------------------------------|------------------|---------|----------------------|-----|
| <ul> <li>Image: Constraint of the second second</li></ul> | DATA LOGGER      | ★<br>Data loggers (2<br>♀ Filters | 6) 🕂 🍙 🚯        |   |      | × E50                       | COOOOO313<br>t-Vue Pro Quatro - LoRa | a_LTR_1_313      |         | C                    |     |
|                                                                                                    | Alarms<br>5/26   | Smart-Vue Pro Qu                  | Gabi Virtual D  | Z | E40C | Firmware version 2.4.0      | Last activity<br>2020-01-23 3        | :33 PM           | Last r  | eceiver<br>_ver5.1.2 |     |
| R                                                                                                    | 26 Alarms        | Smart-Vue Pro Qu                  | GabisDesk       | Ø | E50C | Alarms                      | Power supply                         | Transfer interva | il<br>n | Triggers             | hin |
| Ð                                                                                                    | Last 24 nours    | Smart Tracker Pro                 | GN-EM1          | Z | E50A | <b>v</b>                    | <b>E</b> 04%                         | 15111            |         | 9                    |     |
| 4                                                                                                    | 11/26            | Smart-Vue Pro Qu                  | IEC_Mech        | Z | E50C | Sensors (1) 🙆               |                                      |                  |         |                      |     |
|                                                                                                    |                  | Smart-Vue Pro Qu                  | LoRa_LTR_1_313  | Z | E50C |                             | Designation 🖨                        |                  | Ra      | nges 🕕               |     |
| ů.                                                                                                    |                  | Smart-Vue Pro Qu                  | LoRa_LTR_2_2DB  | Z | E50C | 9F1A104000<br>Ocynt_lora_LR | 001041                               | Z                | 1       | 250.00 °C            |     |
| ٥,                                                                                                    |                  | Smart-Vue Pro Duo                 | Lora_LTR_5_391  | Z | E50F | Pt100   LoRa_LT             | R_1_313                              | /802             | •       | 200.00 0             |     |
| 0                                                                                                    |                  | Smart-Vue Pro Qu                  | Lora_LTR3_C21 ① |   | E50C |                             |                                      |                  |         |                      |     |
|                                                                                                    |                  | Smart-Vue Pro Qu                  | LoRa_path       | Z | E50C |                             |                                      |                  |         |                      |     |

#### Figure 46. After adding the device

- b. In sensor page, verify the associated sensor serial number shown.
- c. In infrastructure, add the Smart-Vue Pro LoRaWAN details.

| INFRASTRUCTURE                  |                                                 |               | ×                           |                                |
|---------------------------------|-------------------------------------------------|---------------|-----------------------------|--------------------------------|
| Alarms<br>3/10                  | Arms<br>Arms<br>Arms<br>P Filters               |               | Create infrastructure con   | Type<br>Smart-Vue Pro LoRaWAN  |
| 8 Last 3 months<br>Alarm active | Designation *                                   | Identifier \$ | Name*                       | Inventory code                 |
|                                 | 5.1.2lora<br>Smart-Vue Pro LoRaWAN   123        | 0008004A43F4  | Organization * thermofisher | ~                              |
|                                 | AvL_E-Lab<br>Smart-Vue Pro LoRaWAN              | 0008004A5BA4  | Description                 |                                |
|                                 | Cynt_Dry Contact<br>Smart Remote Contact        | E5110307E820  |                             |                                |
|                                 | CyntLORA_5.1.2_14thlab<br>Smart-Vue Pro LoRaWAN | 0008004A76A2  |                             |                                |
|                                 | Gabi GW<br>Smart-Vue Pro LoRaWAN                | 0008004AA31C  | Trigger alarm after 0       | minutes without communication. |
|                                 | GabisDesk<br>Smart Bridge                       | A840411B0D94  | Repeat alarm every 0        | hours.                         |
|                                 | GN-Office<br>Smart-Vue Pro LoRaWAN              | 0008004A98B0  |                             |                                |
|                                 | LORA_ver5.1.2<br>Smart-Vue Pro LoRaWAN          | 0008004A6A06  |                             |                                |
|                                 | LSB Office<br>Smart-Vue Pro LoRaWAN             | 0008004A43F5  |                             |                                |
|                                 |                                                 |               |                             |                                |

Figure 47. Add Smart-Vue Pro LoRaWAN details in Infrastructure

d. To add a Smart-Vue Pro LoRaWAN, in serial number field, add the node id mentioned on the Smart-Vue Pro LoRaWAN label.

| Ш  | thermoscientific Sn | nart-Vue Pro                                    |              |                                 | <u> 💷 🔁</u>                       |  |  |  |
|----|---------------------|-------------------------------------------------|--------------|---------------------------------|-----------------------------------|--|--|--|
| *  |                     | Infrastructure (9) (+)                          |              | K Edit infrastructure component |                                   |  |  |  |
| Ð  | Alarms 3/9          | ♥ Filters                                       |              | Node ID*                        | Type<br>Smart-Vue Pro LoRaWAN     |  |  |  |
|    | Last 2 menths       |                                                 |              | Name *                          |                                   |  |  |  |
|    | Alarm active        | Designation 📤                                   | Identifier 🗢 | LORA_ver5.1.2                   | Inventory code                    |  |  |  |
| R  |                     | 5.1.2lora<br>Smart-Vue Pro LoRaWAN   123        | 0008004A43F4 | Organization*                   | ~                                 |  |  |  |
| 0  |                     | AvL_E-Lab<br>Smart-Vue Pro LoRaWAN              | 0008004A5BA4 | Description                     |                                   |  |  |  |
| 2. |                     | Cynt_Dry Contact<br>Smart Remote Contact        | E5110307E820 |                                 |                                   |  |  |  |
| ŝ  |                     | CyntLORA_5.1.2_14thlab<br>Smart-Vue Pro LoRaWAN | 0008004A76A2 |                                 |                                   |  |  |  |
| ٥. |                     | GabisDesk<br>Smart Bridge                       | A840411B0D94 | Firmware version: -             | Last activity: 2020-01-23 3:38 PM |  |  |  |
| 0  |                     | GN-Office<br>Smart-Vue Pro LoRaWAN              | 0008004A98B0 | ✓ Trigger alarm after 15        | minutes without communication.    |  |  |  |
|    |                     | LORA_ver5.1.2<br>Smart-Vue Pro LoRaWAN          | 0008004A6A06 | Repeat alarm every              | hours.                            |  |  |  |
|    |                     | LSB Office<br>Smart-Vue Pro LoRaWAN             | 0008004A43F5 |                                 |                                   |  |  |  |
|    |                     | · · · · ·                                       |              |                                 | Cancel Save                       |  |  |  |

Figure 48. Add the node ID in Smart-Vue Pro LoRaWAN label

e. Create an equipment and then add the sensor to equipment which is recently added to device.

| ≡                             | thermoscientific Sm        | nart-Vue Pro                    |                  |                                | â 🥌 🤹        |
|-------------------------------|----------------------------|---------------------------------|------------------|--------------------------------|--------------|
| <ul><li>♠</li><li>₽</li></ul> | EQUIPMENT A                | Equipment (28) 🕂 🍙<br>🌱 Filters |                  | X<br>Create equipment<br>Name* |              |
|                               | 4/28                       | Designation *                   | Туре             | Inventory code                 |              |
|                               | 52 Alarms<br>Last 24 hours | #116_equp_lora                  | box              | Icon<br>Type                   |              |
| U<br>I                        | 17/28                      | Alan Office _E50C0000           |                  | Organization*<br>thermofisher  | ~            |
| 10                            |                            | AVL_ELAB_451                    | fridge           | Critical                       | Not critical |
| G                             |                            | 🗊 AvL_Lora 🗾 🛃                  | E-Lab Bench      | Mobile                         | Static       |
| ٥.                            |                            | CX2 50C00004C5                  |                  |                                |              |
| 0                             |                            | 🗊 CX2 50C000005B0 🗾             |                  |                                |              |
|                               |                            | A Cynt_lora 🛛 🛃                 | normal testing 3 |                                |              |
|                               |                            | Cynt_Lora_331                   |                  |                                |              |
|                               |                            | 🗊 Gabi Digital 🔀                |                  |                                |              |
|                               |                            |                                 | н 4              | ·                              |              |
|                               |                            |                                 |                  |                                | Cancel Save  |

Figure 49. Adding Sensor to equipment (1 of 2)

| Ξ  | thermoscientific Sr             | mart-Vue Pro         |                     |      |                        |          | É            |      |
|----|---------------------------------|----------------------|---------------------|------|------------------------|----------|--------------|------|
| ۸  |                                 | Equipment (22)       |                     |      | ×<br>Cynt_LoRa_test    |          | Ç            | 3 /  |
| Ð  | Z3 Last alarm ▲<br>LAN 12:32 PM | Filters              |                     |      | ß                      |          |              |      |
| -  | Alarms<br>6/23                  | Designation +        | Туре                | Sens | Organization<br>test-1 |          |              |      |
| Ø  | 13 Alarms                       | 🗊 AvL_Lora           | E-Lab Bench         |      | Alarms                 | Mobility | Status       | bled |
|    | Last 24 nours                   | CX2 50C00004C5       |                     |      | <b>~</b>               | Static   |              | bieu |
|    |                                 | 🗊 CX2 50C00005B0     |                     |      | Sensors (              | 1)       | Plan         |      |
|    |                                 | A Cynt_lora          | normal testing 3    |      | Design                 | ation 🗢  | Data logging | (+)  |
| ä  |                                 | Cynt_lora_12B        | replace sensor test |      | 0 BCE60F4000001        | 041      |              |      |
| ٥. |                                 | 🗒 Cynt_LoRa_test 🛛 🛃 |                     |      | Pt100   Cynt_LoRa_te   | ist 🛃    | П.           |      |
| ୭  |                                 | LoRa_LTR_1_313       | Long run test       |      |                        |          |              |      |

#### Figure 50. Adding Sensor to equipment (2 of 2)

f. For adding sensor to equipment, open the particular equipment created and click + in equipment details page under sensor.

|   | Data logger 🗢                          | Designation 🗢                    |
|---|----------------------------------------|----------------------------------|
| 1 | •                                      | 6B00000B4808D628<br>DS18B20      |
|   | Cynt_LoRa_test<br>Smart-Vue Pro Quatro | 57E6135000001041<br>Pt100        |
|   | E50A000002AE<br>Smart Tracker Pro      | E50A00002AE_T<br>Internal Sensor |
|   | E50A00002EB<br>Smart Tracker Pro       | E50A00002EB_T<br>Internal Sensor |

#### Figure 51. Associate sensor

g. After successfully adding the equipment, device and testing the Smart-Vue Pro LoRaWAN coverage on Smart-Vue Pro Quatro, start the data logging from either Equipment page or Device page by clicking on the play icon.

| Ξ          | thermoscientific Si             | mart-Vue Pro         |                     |      |                        |          | é            |       |
|------------|---------------------------------|----------------------|---------------------|------|------------------------|----------|--------------|-------|
| *          |                                 | Equipment (23)       |                     | ;    | ×<br>Cynt_LoRa_test    |          | Ç            | 3 / : |
| Ð          | 23 Last alarm 🛕<br>JAN 12:32 PM | ✓ Filters            |                     |      |                        |          |              |       |
| 4          | Alarms<br>6/23                  | Designation *        | Туре                | Sens | test-1                 |          |              |       |
| Z          | Alarms                          | 🗊 AvL_Lora 🗾         | E-Lab Bench         |      | Alarms                 | Mobility | Status       | bled  |
| 8          | Less 24 nours                   | 🗊 CX2 50C00004C5 🗾   |                     |      | <b>•</b>               | otatio   | End          | bica  |
| 200<br>200 |                                 | 🕵 CX2 50C00005B0     |                     |      | Sensors (1)            |          | Plan         |       |
|            |                                 | A Cynt_lora          | normal testing 3    |      | Designat               | tion 🗢   | Data logging | ( + ) |
| 4          |                                 | Cynt_lora_12B        | replace sensor test |      | 0 BCE60E40000010       | a1 🕞     |              |       |
| Ф.         |                                 | 🗊 Cynt_LoRa_test 🛛 🛃 |                     |      | Pt100   Cynt_LoRa_test |          | П.           |       |
| 0          |                                 | LoRa_LTR_1_313       | Long run test       |      |                        |          |              |       |

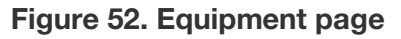

| $\equiv$                      | the                                         | rmoscientific S | mart-Vue Pro         |                   |            |                                                     |               |                 |        | Ĺ               | 2        | 3  |
|-------------------------------|---------------------------------------------|-----------------|----------------------|-------------------|------------|-----------------------------------------------------|---------------|-----------------|--------|-----------------|----------|----|
| <ul><li>♠</li><li>€</li></ul> | Data loggers (26) ⊕ ⓐ ⓑ<br>359 PM ♀ Filters |                 |                      |                   |            | * E50C0000BCB Smart-Vue Pro Quatro - Cynt_LoRa_test |               |                 | 3      |                 |          |    |
|                               |                                             | Alarms<br>5/26  | iype ≎               | Designation -     | Seriai n   | Firmware version<br>2.4.0                           | 2020-01-23 4  | :05 PM          | Last n | _ver5.1.2       |          |    |
| Ø                             | 26                                          | Alarms          | Smart-Vue Pro Quatro | AvL_Lora1234      | E50C000004 | Alarms                                              | Power supply  | Transfer interv | al     | Triggers        | s.       |    |
| Ð                             | 20                                          | Last 24 hours   | Smart-Vue Pro Quatro | AvL_SC434LR       | E50C000004 |                                                     | 96%           | 20 m            | In     | 4               |          |    |
|                               |                                             | Unused<br>11/26 | Smart-Vue Pro Quatro | AVL_X4_Oceabridge | E50C00004  | Sensors (2)                                         |               |                 |        |                 |          |    |
| 8                             |                                             |                 | Smart-Vue Pro Quatro | Cynt_LoRa_test    | E50C00000E |                                                     | Designation 🖨 |                 | Ra     | inges 🕕         |          |    |
| <u>نا</u>                     |                                             |                 | Smart-Vue Pro Quatro | Cynt_LTR_Lora12   | E50C000003 | II 57E61350000                                      | 01041         | 12              | 9      | 250.0           | °C       |    |
| ٥.                            |                                             |                 | Smart-Vue Pro Quatro | Cyntlora13Dec     | E50C000003 | PT100   Cynt_LoR                                    | a_test        |                 | •      | -250.0          | °C       |    |
| 0                             |                                             |                 | Smart Tracker Pro    | E50A000002AE      | E50A000002 | Sc-Demo-BcB<br>Pt100   Cynt_LoR                     | a_test        | Z               | 1      | 250.0<br>-250.0 | °C<br>°C | ▶⊗ |

#### Figure 53. Data loggers page

h. We can see the equipment thumbnail in home screen when data logging is in progress.

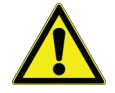

**Note:** For more details refer to the user guides of the data logger.

|                                         |                           | thermofisher | thermofisher   | E-Lab Bench<br>thermofisher | E-Lab Bench<br>thermofisher | Gabi_Demo |
|-----------------------------------------|---------------------------|--------------|----------------|-----------------------------|-----------------------------|-----------|
| - °C                                    | ° 🔏                       |              | ¥ -v           | 23.6 °C<br>1024             | -80.4 °C                    | c         |
| ynt_lora<br>normal testi<br>LoRa_alerts | Gabi Digital<br>Gabi_Demo | Gabi temp_RH | LoRa_BCB_bench | LoRa_LTR_1_313              |                             |           |
| - *c                                    | 22.0                      | 22.9 ·c      | 0              | ¥ -*c                       |                             |           |
| - %RH                                   | LL.9 *C                   | 💧 34.5 ыян   | - "C<br>1231   | <b>X</b> -77                |                             |           |

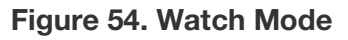

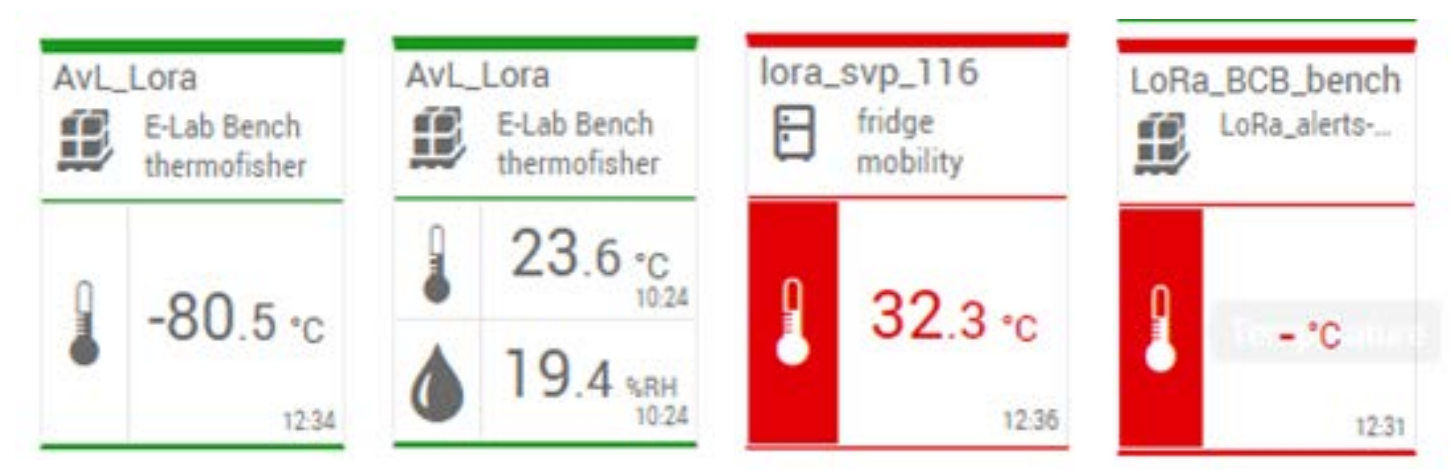

Figure 55. Tiles on watch mode

# **Appendix - Product Specifications**

### Smart-Vue Pro LoRaWAN Enabled Receiver Features

- Internet of Things connectivity featuring Smart-Vue Pro LoRaWAN wireless connectivity
- Long asset management range up to 10 miles/16 km line-of-sight; 1-3 miles/2 km within buildings.

**Note:** This represents ideal network configuration and equipment set up. Results vary depending on various technical considerations, as well as RF interference and obstruction type (e.g., metal, cement, etc.)

- Ethernet: One RJ-45 Ethernet 10/100 port
- Wi-Fi (optional) via integrated data logger
- Input voltage: 9 V 32 V

- Dimensions (L x W x H): 6.35" x 4.23" x 1.69" (161.3 mm x 107.4 mm x 42.8 mm)
- Weight: About 16.2 oz. (459 g)
- Chassis Type: Metal
- Operating Temperature: -30°C to +70°C
- Storage Temperature: -40°C to +85°C
- Relative Humidity: 20% to 90%, non-condensing

### **Related Products**

- Smart-Vue Pro sensor monitoring solution (web application).
- Compatible Smart-Vue Pro LoRaWAN enabled wireless sensor modules.

| Label      | Description                                                                                                    | Remarks                                                     |  |  |
|------------|----------------------------------------------------------------------------------------------------|-------------------------------------------------------------|--|--|
| CELL, AUX  | Cellular antenna inputs<br>CELL: Primary<br>AUX: Bx Diversity/MIMO                                                                                                    | Not used.                                                   |  |  |
| AP1, AP2   | Slots for MultiTech accessory cards.                                                                                                    | AP1 slot used for LoRa radio antenna.<br>AP2 slot not used. |  |  |
| USB DEVICE | User-defined, high-speed 480 Mbps, standard USB 2.0 Micro B Connector.                                                                                                    | Not used.                                                   |  |  |
| E-NET      | RJ-45 receptable for standard Ethernet10/100 Base-T.CAUTION: Ethernet ports and<br>command ports are not designed<br>to be connected to a public<br>telecommunication network. | Used for connecting to the ethernet cable.                  |  |  |
| USB HOST   | High-speed, standard USB 2.0 Type A connector. 500 mA maximum current draw.                                                                                                    | Not used.                                                   |  |  |
| POWER      | 9.32 V DC power receptable for provided power cord.                                                                                                    | Used for connecting to the power supply.                    |  |  |

#### Table 3. Back Panel Connectors

#### **Note: Power Source**

When setting up the Smart-Vue Pro LoRaWAN Enabled Receiver (antenna), connect to a power source that is grounded with surge protection as well as on a battery backup, if at all possible. This ensures the availability of the functionality of the device.

#### **Table 4. Front Panel Connectors**

| Label  | Name            | Description                                                                                              |
|--------|-----------------|----------------------------------------------------------------------------------------------------|
| PWR    | Power           | Solid (constant green) if unit is on, indication that power is present.                                  |
| STATUS | Power Status    | Default Condition: LED blinks when mLinux is fully loaded.                                               |
| LS     | Link Status     | Varies with radio model.                                                                                 |
| CD     | Carrier Detect  | This LED is on when a cellular data connection is made. Present on the Conduit Application model only.   |
| Signal | Signal Strength | These 3 LEDs display the strength of the cellular signal. Present on the Conduit application model only. |

## Installation Details

The LoRaWAN module is a critical device in your wireless monitoring system. Therefore, we recommend that you keep it plugged it into an interruptible power supply or safety plug.

Smart-Vue Pro LoRaWAN enabled receiver may be placed on a flat surface or mounted using the mounting holes located at bottom of the casing.

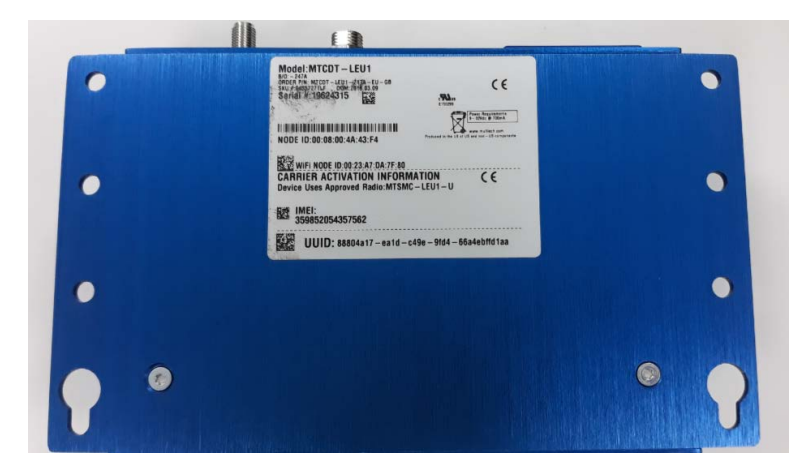

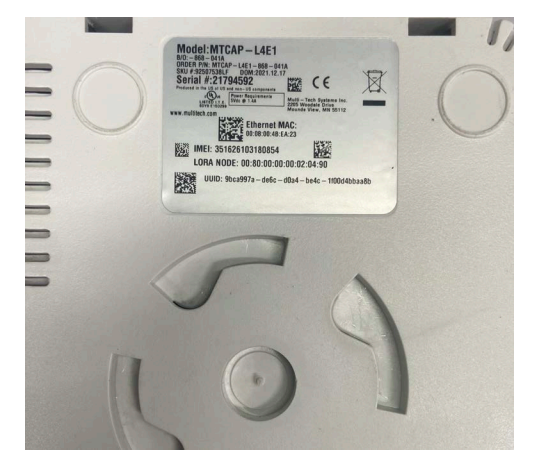

Figure 56. Back/bottom view of LoRaWAN gateway data logger

# WEEE Compliance

**WEEE Compliance.** This product is required to comply with the European Union's Waste Electrical & Electronic Equipment (WEEE) Directive 2012/19/EU. It is marked with the following symbol. Thermo Fisher Scientific has contracted with one or more recycling/disposal companies in each EU Member State, and this product should be disposed of or recycled through them. Further information on our compliance with these Directives, the recyclers in your country, and information on Thermo Scientific products which may assist the detection of substances subject to the RoHS Directive are available at www.thermofisher.com under Services & Support.

**WEEE Konformittät**. Dieses Produkt muss die EU Waste Electrical & Electronic Equipment (WEEE) Richtlinie 2012/19/EU erfüllen. Das Produkt ist durch folgendes Symbol gekennzeichnet. Thermo Fisher Scientific hat Vereinbarungen getroffen mit Verwertungs-/Entsorgungsanlagen in allen EU-Mitgliederstaaten und dieses Produkt muss durch diese Firmen widerverwetet oder entsorgt werden. Mehr Informationen über die Einhaltung dieser Anweisungen durch Thermo Scientific, dieVerwerter und Hinweise die Ihnen nützlich sein können, die Thermo Fisher Scientific Produkte zu identizfizieren, die unter diese RoHS. Anweisungfallen, finden Sie unter www.thermofisher.com unter Services & Support.

**Conformità WEEE**. Questo prodotto deve rispondere alla direttiva dell' Unione Europea 2012/19/EU in merito ai Rifiuti degli Apparecchi Elettrici ed Elettronici (WEEE). È marcato col seguente simbolo. Thermo Fischer Scientific ha stipulato contratti con una o diverse società di riciclaggio/smaltimento in ognuno degli Stati Membri Europei. Questo prodotto verrà smaltito o riciclato tramite queste medesime. Ulteriori informazioni sulla conformità di Thermo Fisher Scientific con queste Direttive, l'elenco delle ditte di riciclaggio nel Vostro paese e informazioni sui prodotti Thermo Scientific che possono essere utili alla rilevazione di sostanze soggette alla Direttiva RoHS sono disponibili sul sito www.thermofisher.com in Servizi e Supporto.

**Conformité WEEE**. Ce produit doit être conforme à la directive euro-péenne (2012/19/EU) des Déchets d'Equipements Electriques et Electroniques (DEEE). Il est marqué par le symbole suivant. Thermo Fisher Scientific s'est associé avec une ou plusieurs compagnies de recyclage dans chaque état membre de l'union européenne et ce produit devraitêtre collecté ou recyclé par celles-ci. Davantage d'informations sur laconformité de Thermo Fisher Scientific à ces directives, les recycleurs dans votre pays et les informations sur les produits Thermo Fisher Scientific qui peuvent aider le détection des substances sujettes à la directive RoHS sont disponibles sur www.thermofisher.com sous Services et Assistance.

#### **Great Britain**

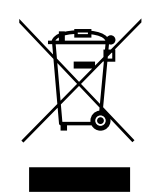

#### Deutschland

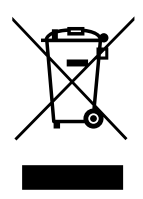

Italia

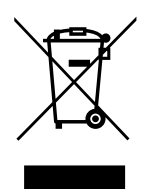

France

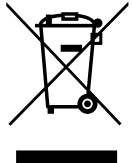

This page is intentionally left blank.

This page is intentionally left blank.

# thermoscientific IF YOU NEED ASSISTANCE:

Thermo Fisher Scientific products are backed by a global technical support team ready to support your applications. We offer cold storage accessories, including remote alarms, temperature recorders, and validation services. Visit thermofisher.com or call:

| Countries             | Sales                            | Services                      |
|-----------------------|----------------------------------|-------------------------------|
| North America         | +1 866 984 3766                  | (800) 438-4851                |
| India                 | 1800 22 8374, +91 22 6716 2200   | +91 22 6716 2200              |
| China                 | +800 810 5118, +400 650 5118     | +8621 68654588                |
| Japan                 | +81 3 5826 1616                  | +81 3 3816 3355               |
| Australia             | +61 39757 4300                   | 1 300 735 292                 |
| Austria               | +43 1 801 40 0                   | +43 1 801 40 0                |
| Belgium               | +32 53 73 42 41                  | +32 2 482 30 30               |
| France                | +33 2 2803 2180                  | +33 2 2803 2180               |
| Germany               | 0800 1 536 376, +49 6184 90 6000 | 0800 1 536 376                |
| Italy                 | +32 02 95059 552                 | +39 02 95059 552, 432 254 375 |
| Netherlands           | +31 76 579 55 55                 | +31 76 571 4440               |
| Nordic/Baltic/CIS     | +358 9 329 10200                 | +358 9 329 100                |
| Russia                | +7 812 703 4215                  | +7 812 703 4215               |
| Spain/Portugal        | +34 93 223 09 18                 | +34 93 223 09 18              |
| Switzerland           | +41 44 454 12 22                 | +41 44 454 12 12              |
| UK/Ireland            | +44 870 609 9203                 | +44 870 609 9203              |
| New Zealand           | +64 9 980 6700                   | +64 9 980 6700                |
| Other Asian Countries | +852 2885 4613                   | +852 2885 4613                |
| Countries not listed  | +49 6184 90 6000                 | +49 6184 90 6000              |

Thermo Fisher Scientific Inc. 275 Aiken Road Asheville, NC 28804 United States

Find out more at thermofisher.com/cold

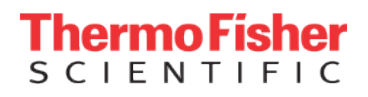

© 2024 Thermo Fisher Scientific Inc. All rights reserved. All trademarks are the property of Thermo Fisher Scientific and its subsidiaries unless otherwise specified. 331676H02 0824